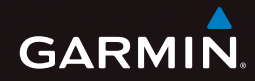

# ุ nüvi<sup>®</sup> 57LM คู่มือ quick start

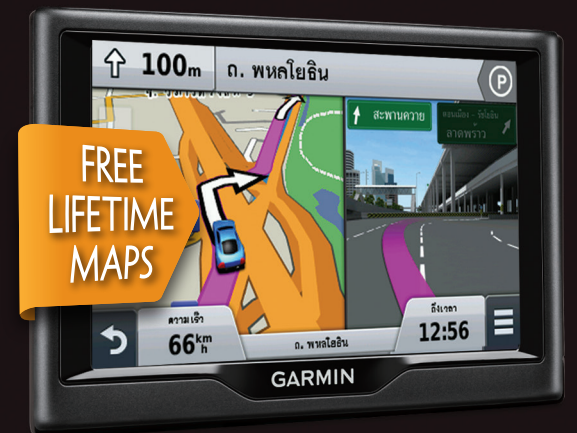

September 2015

190-01806-22\_0A

Printed in Taiwan

# ข้อมูลผลิตภัณฑ์และความปลอดภัยที่สำคัญ

#### \land คำเดือน

ี้การละเลยที่จะหลีกเลี่ยงสถานการณ์ที่มีแนวโน้มทำให้เกิดอันตรายต่อไปนี้อาจส่งผลให้เกิด อุบัติเหตุหรือการชนอันเป็นเหตุให้เสียชีวิตหรือได้รับบาดเจ็บสาหัสได้

# คำเตือนเรื่องการติดตั้งและการใช**้งาน**

 เมื่อติดตั้งอุปกรณ์นี้ในรถให้ยึดอย่างมั่นคง เพื่อไม่ให้กีดขวางมุมการมองถนนของผู้ขับขี่
 ฬิ หรือเพื่อไม่ให้รบกวนการใช้งานอุปกรณ์ควบคุมยานพาหนะต่าง ๆ เช่น พวงมาลัย, แป้น เหยียบ, หรือคันเกียร์ อย่าวางอย่างไม่ปลอดภัยบนแผงหน้าปัด 2 อย่าวางอุปกรณ์ในด้าน หน้าหรือด้านบนถุงลมนิรภัย 3

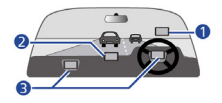

 แท่นยึดติดกระจกหน้ารถอาจไม่ติดอยู่กับกระจกหน้ารถตลอดในทุกสถานการณ์ อย่าติดแท่น ยึดไว้ในบริเวณที่จะทำให้เสียสมาธิได้ถ้าแท่นยึดหลุดออก รักษากระจกหน้ารถให้สะอาดอยู่ เสมอ เพื่อช่วยให้แน่ใจว่าแท่นยึดจะยึดติดแน่นกับกระจกหน้ารถตลอด

- ใช้ดุลยพินิจที่ดีสุดของคุณ และขับขี่ในลักษณะที่ปลอดภัยเสมอ อย่าให้อุปกรณ์นี้ทำให้คุณ เสียสมาธิขณะขับขี่ และมีสติสัมปชัญญะอย่างครบถ้วนเสมอในทุกสภาวะการขับขี่ ลดระยะ เวลาที่ใช้ในการมองหน้าจออุปกรณ์ขณะขับขี่ และใช้เสียงเตือนหากเป็นไปได้
- อย่าป้อนจุดหมายปลายทาง, เปลี่ยนการตั้งค่า, หรือใช้งานพึงก์ชั่นใด ๆ ที่ต้องควบคุม อุปกรณ์นี้เป็นเวลานานขณะขับขี่ จอดข้างทางอย่างปลอดภัยและถูกต้องตามกฎหมายก่อน ที่จะดำเนินการดังกล่าว
- เมื่อกำลังนำทาง ให้เทียบข้อมูลที่แสดงบนอุปกรณ์กับแหล่งข้อมูลการเดินทางที่มีอยู่ ทั้งหมด ซึ่งรวมถึงป้ายถนน, ป่ายปิดถนน, สภาพถนน, การติดขัดของการจราจร, สภาพ อากาศ, และบัจจัยอื่น ๆ ที่อาจมีผลต่อความปลอดภัยขณะขับขี่ เพื่อความปลอดภัย ให้ แก้ไขความขัดแย้งใด ๆ ก่อนนำทางต่อ และปฏิบัติตามป้ายถนนที่ประกาศไว้และสภาพท้อง ถนน
- อุปกรณ์นี้ได้รับการออกแบบเพื่อช่วยแนะนำเส้นทาง ซึ่งไม่สามารถมาแทนที่ความใส่ใจ และดุลยพินิจที่ดีของผู้ขับขี่ได้ อย่าขับตามเส้นทางที่แนะนำ หากอุปกรณ์นี้แนะนำให้ขับขี่ ในลักษณะที่ไม่ปลอดภัย หรือไม่ถูกต้องตามกฎหมาย หรือเป็นเหตุให้ยานพาหนะตกอยู่ใน สถานการณ์ที่ไม่ปลอดภัย

#### คำเตือนเกี่ยวกับแบตเตอรี่

หากไม่ปฏิบัติตามแนวทางเหล่านี้ อาจทำให้แบตเตอรี่ลิเธียมไอออนภายในมีช่วงอายุการใช้งานที่ สั้นลง หรืออาจทำใหเสี่ยงต่อการชำรุดเสียหายของอุปกรณ์ GPS, เกิดไฟไหม, เกิดแผลไหม้จาก สารเคมี, เกิดการรั่วไหลของสารอิเล็กโทรไลต์ และ/หรือได้รับบาดเจ็บ

- อย่าปล่อยให้อุปกรณ์นี้สัมผัสกับแหล่งกำเนิดความร้อน หรืออยู่ในบริเวณที่มีอุณหภูมิสูง เช่น บริเวณที่มีแดดจัดในยานพาหนะที่ไม่มีคนดูแล เพื่อป้องกันความเสียหาย โปรดถอดอุปกรณ์ นี้ออกจากยานพาหนะ หรือเก็บในที่ที่พ้นจากแสงแดดส่องโดยตรง เช่นในช่องเก็บของหน้า รถ
- อย่าเจาะหรือเผาอุปกรณ์หรือแบตเตอรี่
- เมื่อเก็บอุปกรณ์ไว้เป็นระยะเวลานาน โปรดเก็บภายในช่วงอุณหภูมิต่อไปนี้: ดั้งแต่ 32° ถึง 77°ฟ. (ดั้งแต่ 0° ถึง 25°ช.)
- อย่าใช้งานอุปกรณ์นอกเหนือ์ไปจากช่วงอุณหภูมิต่อไปนี้: ตั้งแต่ -4° ถึง 131°ฟ. (ตั้งแต่ -20° ถึง 55°ซ.)
- ติดต่อฝ่ายกำจัดของเสียในท้องที่ของคุณเพื่อกำจัดอุปกรณ์/แบตเตอรี่ตามกฎหมายและกฎ ระเบียบที่มีผลบังคับในท้องที่

### คำเดือนเพิ่มเดิมเกี่ยวกับแบดเดอรี่ที่ผู้ใช้สามารถเปลี่ยนเองได้:

- อย่าใช้วัตถุที่แหลมคมช่วยถอดแบตเตอรื่ออก
- เก็บแบตเตอรี่ให้พ้นมือเด็ก
- อย่าถอดแยกส่วน, เจาะ, หรือทำให้แบตเตอรี่ขำรุดเสียหาย
- หากใช้เครื่องชาร์จแบตเตอรี่ภายนอก ให้ใช้เฉพาะอุปกรณ์ที่ได้รับการรับรองจาก Garmin สำหรับผลิตภัณฑ์ของคุณเท่านั้น

 เปลี่ยนแบดเตอรี่ด้วยแบดเตอรี่ที่ถูกต้องเท่านั้น การใช้แบตเตอรี่ที่ไม่ถูกต้องอาจทำให้เสี่ยง ต่อการเกิดไฟไหม้หรือการระเบิดได้ หากต้องการชื้อแบตเตอรี่สำรอง โปรดติดต่อตัวแทน จำหน่ายของ Garmin หรือไปที่เว็บไซด์ของ Garmin

### **คำเดือนเพิ่มเดิมเกี่ยวกับแบตเตอรี่ที่ผู้ใช้ไม่สามารถเปลี่ยนเองได้:** อย่าถอดหรือพยายามถอดแบตเตอรี่ที่ผู้ใช้ไม่สามารถเปลี่ยนเองได้

## คำเตือนเกี่ยวกับแม่เหล็ก

ทั้งอุปกรณ์และแท่นยึดอาจประกอบด้วยแม่เหล็ก ในบางกรณี แม่เหล็กอาจทำให้เกิดการรบกวน อุปกรณ์ทางการแพทย์บางอยางที่ใช้ภายใน, รวมทั้งเครื่องกระตุ้นหัวใจและเครื่องบั้มอินซูลิน อุปกรณ์และแท่นยึดที่ประกอบด้วยแม่เหล็กควรถูกเก็บให้ห่างจากอุปกรณ์ทางการแพทย์ดังกล่าว

#### ข้อสังเกต

#### ประกาศเกี่ยวกับแม่เหล็ก

ทั้งอุปกรณ์และแท่นยึดอาจประกอบด้วยแม่เหล็ก ในบางกรณี แม่เหล็กอาจทำความเสียหายให้ กับอุปกรณ์อิเล็กทรอนิกส์บางอย่าง, รวมทั้งฮาร์ดไดรฟ์ในคอมพิวเตอร์แบบแล็ปท็อป ให้ใช้ความ ระมัดระวังเมื่ออุปกรณ์และแท่นยึดที่มีแม่เหล็กอยู่ใกล้กับอุปกรณ์อิเล็กทรอนิกส์

# ประกาศเกี่ยวกับการจำกัดความเร็ว

คุณสมบัติจำกัดความเร็ว (speed limit) เป็นเพียงข้อมูลเท่านั้นและไม่ได้มาแทนที่ความรับผิดชอบ ของคุณที่จะปฏิบัติตามทุกป้ายจำกัดความเร็วและใช้วิจารณญาณในการขับขี่ให้มีความปลอดภัย ตลอดเวลา Garmin และบริษัท อีเอสอาร์ไอ (ประเทศไทย) จำกัด จะไม่รับผิดชอบใด ๆ ต่อค่าปรับ จราจรหรือหมายศาลที่คุณได้รับสำหรับการไมปฏิบัติตามกฎจราจรและป้ายจราจรต่าง ๆ ที่บังคับใช้

### ข้อจำกัดตามกฎหมายว่าด้วยการใช้แท่นยึดกระจกหน้ารถ

ก่อนใช้แท่นยึดแบบสูญญากาศกับกระจกหน้ารถของคุณ ให้ดรวจสอบกฎหมายและบทบัญญัติของ ประเทศและท้องถิ่นที่คุณขับขี่ กฎหมายของบางประเทศห้ามมิให้ผูขับขี่ใช้แท่นยึดแบบสูญญากาศ กับกระจกหน้ารถขณะขับขี่ กฎหมายของประเทศอื่นอนุญาตุให้ดิดแท่นแบบสูญญากาศบนกระจก หน้ารถในบริเวณที่กำหนดเท่านั้น หลายประเทศได้ออกกฎข้อบังคับเพื่อปองกันการวางวัดถุดาง ๆ บนกระจกหน้ารถในบริเวณที่กีดขวางการมองเห็นของผูขับขี่ เป็นหน้าที่ความรับผิดชอบของผู้ ใช้ในการยึดติดอุปกรณ์ของ Garmin ตามกุฎหมายและบทบัญญัติที่มีผลบังคับทั้งหมด ใน กรณีที่จำเป็น ขอแนะนำให้ใช้แท่นยึดกับแผงหน้าปัดรถยนดแบบอื่นของ Garmin หรือแท่นยึดแบบ friction mount ที่เป็นอุปกรณ์เสริม ติดตั้งอุปกรณ์ Garmin ในบริเวณที่ไม่กีดขวางมุมการมองถนน ของผูขับขี่อยู่เสมอ Garmin และบริษัท อีเอสอาร์ไอ (ประเทศไทย) จำกัด ไม่ขอรับผิดชอบสำหรับ คาปรับ, การลงโทษ, หรือคาเสียหายใด ๆ ที่อาจเกิดขึ้นอุ้นเป็นผลมาจากกฎหมายหรือบทบัญญัติ ของประเทศหรือทองถิ่นที่กี่ยวของกับการใช้งานอุปกรณ์ Garmin ของคุณ

### ข้อมูลแผนที่

Garmin ใช้แหล่งข้อมูลรวมกันของรัฐบาลและเอกชน โดยมิใช่ว่าทุกแหล่งข้อมูลจะมีข้อมูลที่ถูก ต้องแม่นยำหรือครบถวนสมบูรณ์ ในบางประเทศไม่มีข้อมูลแผนที่ที่ครบถ้วนสมบูรณ์และถูกต้อง แม่นยำที่พร้อมใช้งาน หรือขอมูลดังกล่าวเป็นข้อมูลที่มีราคาแพงมาก

#### ี คำประกาศรับรองความสอดคล**้องตามมาตรฐาน**

Garmin ขอแจ้งให้ทราบว่าผลิตภัณฑ์นี้สอดคล้องตามข้อกำหนดจำเพาะและบทบัญญัติที่ว่าด้วยคำ สั่ง 1999/5/EC อื่น ๆ ที่เกี่ยวข้อง หากต้องการดูเอกสารแสดงความสอดคล้องตามมาตรฐานฉบับ สมบูรณ์ ให้ไปที่ Garmin.com/compliance

### เครื่องหมาย CE

หากมีเครื่องหมายแจ้งเดือน CE แสดงอยู่บนอุปกรณ์ของคุณ แสดงว่าอุปกรณ์นี้ใช้ย่านความถี่ที่ ไม่สอดคลองตลอดทั้งสหภาพยุโรป และ/หรืออุปกรณ์นี้มีจุดประสงค์การใช้งานภายใต้ข้อจำกัดที่ กำหนดโดยประเทศสมาชิกมากกว่าหนึ่งประเทศขึ้นไป

#### การรับรองมาตรฐาน FCC

ผลิตภัณฑ์นี้สอดคล<sup>้</sup>องตามุมาตรฐาน FCC ส่วนที่ 15 การทำงานอยู่ภายใต*้*เงื่อนไขสองประการ ดังนี้: (1) อุปกรณ์นี้ต้องไม่ก่อให้เกิดสัญญาณรบกวนที่เป็นอันตราย, และ (2) อุปกรณ์นี้ต้องทนต่อ สัญญาณรบกวนใด ๆ ที่ได้รับ ซึ่งรวมถึงสัญญาณรบกวนที่อาจก่อให้เกิดการทำงานที่ไม่พึงประสงค์ อุปกรณ์นี้ได้ผ่านการทดสอบและพบูว่าสอดคล้องกับข้อจำกัดสำหรับอุปกรณ์ดิจิตอล Class B ซึ่ง ตรงตามมาตรฐาน FCC ส่วนที่ 15 ขอจำกัดเหล่านี้ได้ถูกออกแบบเพื่อทำให้อุปกรณ์มีการป้องกันที่ เหมาะสมต่อสัญญาณรบกวนที่เป็นอันตรายเมื่อดิดตั้งในบริเวณที่พักอาศัย อุปกรณ์นี้ผลิต, ใช้, และ สามารถแผ่พลังงานคลื่นความถี่วิทยุ และอาจก่อใหเกิดสัญญาณรบกวนที่เป็นอันตรายต่ออุปกรณ์ สื่อสารด้วยคลื่นวิทยุหากไม่ได้ถูกติดดั้งและใช้งานตามคำแนะนำ อุย่างไรก็ตาม ไม่มีการรับประกัน วาจะไม่มีสัญญาณรบกวนเกิดขึ้นในการดิดตั้งอย่างเฉพาะเจาะจง ถาอุปกรณ์นี้ก่อใหเกิดสัญญาณ รบกวนต่อการรับคลื่นวิทยุหรือโทรทัศน์, ซึ่งสามารถตรวจได้โดยการเปิดและปิดอุปกรณ์นี้, ขอ แนะนำใหผู้ใช่พยายามแก้ไขบัญหาสัญญาณรบกวนดังกลาวโดยใช่หนึ่งในวิธีการดังต่อไปนี้:

- ปรับทิศทางหรือเปลี่ยนดำแหน่งที่ตั้งของเสารับสัญญาณ
- เพิ่มระยะห่างระหว่างอุปกรณ์และตัวรับสัญญาณ
- เชื่อมต่ออุปกรณ์นี้กับเต้าเสียบที่อยู่คนละวังจรกับเครื่อง GPS

 ปรึกษาดัวแทนจำหน่ายหรือช่างที่มีประสบการณ์ด้านวิทยุ/โทรทัศน์เพื่อขอความช่วยเหลือ ผลิตภัณฑ์นี้ไม่มีชิ้นส่วนใด ๆ ที่ผู้ใช้สามารถช่อมแชมเองได้ การช่อมแชมต่าง ๆ ควรได้รับการ ดำเนินการโดยศูนย์บริการที่ได้รับอนุญาตจาก Garmin เท่านั้น การช่อมแชมและการแก้ไข ดัดแปลงที่ไม่ได้รับอนุญาตอาจส่งผลให้อุปกรณ์นี้เกิดการชำรุดเสียหายอย่างถาวร และอาจส่งผล ใหการรับประกันและสิทธิ์ของคุณในการใช้อุปกรณ์นี้ภายใตกฎข้อบังคับส่วนที่ 15 เป็นโมฆะได้

#### การปฏิบัติตามมาตรฐานอุตสาหกรรมของแคนาดา

หมวดหมู่ I อุปกรณ์วิทยุคมนาคมที่สอดคล้องกับ Industry Canada Standard RSS-210 หมวด

nüvi® 57LM คู*่มือ quick start* 

หมู่ II อุปกรณ์วิทยุคมนาคมที่สอดคล้องกับ Industry Canada Standard RSS-Gen อุปกรณ์นี้ สอดคล่องกับ Industry Canada ที่ได้รับการยกเว้นใบอนุญาตมาตรฐาน RSS การทำงานจะขึ้นอยู่ กับเงื่อนไขสองประการต่อไปนี้: (1) อุปกรณ์นี้ต้องไม่ก่อให้เกิดการรบกวน และ (2) อุปกรณ์นี้ต้อง สามารถจัดการกับการรบกวนใด ๆ รวมทั้งการรบกวนที่อาจส่งผลให้เกิดการทำงานที่ไม่พึงประสงค์ ของอุปกรณ์

### เงื่อนไขการรับประกัน

Garmin รับประกันว่าผลิตภัณฑ์นอกเหนือกลุ่มการบินจะไม่มีข้อบกพร่องด้านวัสดุหรือด้านคุณภาพ ของผลิตภัณฑ์เป็นเวลา 1 ปีนับจากวันที่ชื้อ โดยภายในช่วงเวลาดังกล่าว Garmin จะซ่อมแซม หรือเปลี่ยนส่วนประกอบใด ๆ ที่บกพร่องจากการใช้งานปกติตามดูลยพินิจของ Garmin ในการ ้ช่อมแชมหรือการเปลี่ยนส่วนประกอบดังกล่าว ลูกค้าไม่ต้องเสียค่าใช้จ่ายสำหรับอะไหล่หรือค่าแรง ้แต่อย่างใด โดยลกค้าจะต้องรับผิดชอบค่าขนส่งใด ๆ ที่อาจเกิดขึ้น การรับประกันนี้ไม่ครอบคลม: (i) ความเสียหายของพื้นผิว เช่น รอยขูดขีด, รอยบิ่นและรอยบุบ; (ii) อะไหล่สิ้นเปลือง, เช่น ์แบตเตอรี่, ยกเว้นแต่ผลิตภัณฑ์เกิดการชำรุดเสียหายอันเนื่องมาจากข้อบกพร่องด้านวัสดุหรือด้าน ้คุณภาพของผลิตภัณฑ์; (iii) ความเสียหายที่เกิดจากอบัติเหตุ, การใช้ในทางที่ผิด, การใช้ผิดวิธี, ้ โดนน้ำ, น้ำท่วม, ไฟไหม์, ห์รือภัยธรรมชาติหรือสาเหตุภายนอกอื่น ๆ; (iv) ความเสียหายที่เกิด ้จากการซ่อมแซมที่ดำเนินการโดยผู้ใดก็ตามที่ไม่ใช่ผู้ให้บริการที่ได้รับอินุญาตจาก Garmin; (v) ้ความเสียหายต่อผลิตภัณฑ์ที่ได้รับการแก้ไขดัดแปลง<sup>ั</sup>หรือเปลี่ยนแปลงโด่ย<sup>ั</sup>มิได้รับอนญาตเป็นิล**้**าย ้ ลักษณ์อักษรจาก Garmin; หรือ (vi) ความเสียหายต่อผลิตภัณฑ์ที่ถูกเชื่อมต่อกับสายใไ้ฟและ/หรือ ้สายข้อมูลที่ไม่ได้มาจาก Garmin นอกจากนี้ Garmin ขอสงวนสิทธิ์ในการปฏิเสธสิทธิ์การเรีย่กร้อง การรับประกันกับผลิตภัณฑ์หรือการบริการที่ได้รับและ/หรือถูกใช้ในการฝ่าฝืนกฎหมายของประเทศ ใด ๆ ก็ตาม ผลิตภัณฑ์นี้มีจุดประสงค์เพื่อใช้เป็นอุปกรณ์ช่วยในการเดินทางเท่านั้น และต้องไม่ ถูกนำไปใช้เพื่อจุดประสงค์ใด ๆ ที่ต้องการการวัดทิศทาง, ระยะทาง, ตำแหน่งที่ตั้ง หรือลักษณะ ภูมิประเทศที่เที่ยงตรงแม่นยำ Garmin และบริษัท อีเอสอาร์ไอ (ประเทศไทย) จำกัดไม่ขอรับ ประกันในเรื่องของความถูกต้องแม่นยำหรือความสมบูรณ์ของขอมูลแผนที่ในผลิตภัณฑนี้

การรับประกันและการเยียวยาที่ระบุในเอกสารฉบับนี้ถือเป็นอำนาจสิทธิ์ขาดจำเพาะและใช้แทนการ รับประกันอื่น ๆ ทั้งปวง, ทั้งโดยชัดแจ้ง, โดยนัย, หรือตามกฎหมาย ซึ่งรวมถึงความรับผิดชอบใด ๆ ที่บังเกิดขึ้น ภายใต้การรับประกันดานสินค้าหรือความเหมาะสมต่อการใช้ประโยชน์เฉพาะอยาง, ตามกฎหมายหรือโดยเหตุประการอื่น การรับประกันนี้ใดมอบสิทธิ์อันชอบธรรมตามกฎหมายโดย เฉพาะให้กับคุณซึ่งอาจแตกตางกันไปในแต่ละรัฐ ไม่วากรณีใด ๆ ก็ตาม Garmin และบริษัท อีเอส อารไอ (ประเทศไทย) จำกัด จะไม่รับผิดชอบสำหรับค่าเสียหายอันเนื่องมาจากการเกิดขึ้นโดย บังเอิญ, ค่าเสียหายจำเพาะ, ค่าเสียหายโดยอ้อมหรือค่าเสียหายอันเนื่องมาจากการเกิดขึ้นโดย บังเอิญ, ค่าเสียหายจำเพาะ, ค่าเสียหายโดยอ้อมหรือค่าเสียหายที่เป็นผลต่อเนื่อง ซึ่งรวมทั้งไม่ จำกัดเฉพาะค่าเสียหายจำกษาปรับหรือหมายเรียกอันเกิดจากการทำผิดกุฏจราจร ไม่วาจะเป็นผล มาจากการใช่งาน, การใช้ในทางที่ผิดหรือการขาดความสามารถในการใช่ผลิตภัณฑ์นี้ หรือจากขอ บุกพร่องของผลิตภัณฑ์ บางรัฐไม่อนุญาตให้ยกเว้นคำเสียหายซึ่งเกิดขึ้นโดยบังเอิญหรือที่เป็นผล ต่อเนื่อง ฉะนั้นขอจำกัดข้างตนจึงอาจไม่มีผลบังคับใช่กับคุณ

Garmin ขอสงวนสิทธิ์ขาดแต่ผู้เดียวในการซ่อมแซมหรือเปลี่ยน (ด้วยผลิตภัณฑ์ใหม่หรือ ผลิตภัณฑ์ที่ถูกยกเครื่องใหม่หมด) อุปกรณ์หรือซอฟต์แวร์หรือเสนอเงินคืนเต็มจำนวนตามราคา ที่ชื้อ โดยเป็นไปตามดุลยพินิจของ Garmin การเยียวยาดังกล่าวจะเป็นการเยียวยาสำหรับคุณแต่

#### เพียงผู้เดียวในกรณีการละเมิดการรับประกันใด ๆ

หากต้องการขอรับการบริการที่อยู่ภายใต้การรับประกัน ให้ดิดต่อตัวแทนจำหน่ายในประเทศของคุณ ที่ได้รับอนุญาตจาก Garmin หรือโทรไปที่ Garmin Product Support เพื่อขอรับคำแนะนำดานการ จัดส่งและหมายเลขตรวจสอบ RMA ใส่อุปกรณ์ลงในบรรจุภัณฑ์อย่างแน่นหุนา พร้อมแนบสำเนา ใบเสร็จการซื้อขายต้นฉบับจำนวนหนึ่งชุด ซึ่งเป็นหลักฐานการซื้อที่จำเป็นต้องแสดงเพื่อขอรับการ ช่อมภายใต้การรับประกัน เขียนหมายเลขตรวจสอบที่บริเวณด้านนอกบรรจุภัณฑ์อย่างชัดเจน ส่ง อุปกรณ์ดังกล่าวพร้อมชำระค่าจัดส่งลวงหน้าไปยังศูนยบริการรับประกันใด ๆ ของ Garmin

**การชื้อผ่านการประมูลออนไลน์:** ผลิตภัณฑ์ที่ชื้อผ่านการประมูลออนไลน์จะไม่ได้รับการ คุ้มครองภายใต้การรับประกันนี้ การยืนยันการประมูลออนไลน์จะไม่สามารถใช้รับรองความถูกต้อง ในการรับประกันได้ หากต้องการขอรับการบริการภายใต้การรับประกัน ผู้ขอรับบริการจำเป็นต้อง แสดงใบเสร็จการซื้อขายต้นฉบับหรือสำเนาจำนวนหนึ่งชุดจากผู้ค้าปลีกดั้งเดิม Garmin จะไม่ ทดแทนส่วนประกอบที่สูญหายไปจากพัสดุใด ๆ ที่ซื้อผ่านการประมูลออนไลน์

การชื้อจากด่างประเทศ: ผู้จัดจำหน่ายระหว่างประเทศอาจจัดเตรียมการรับประกันที่แยกออก มาตางหากสำหรับอุปกรณ์ที่ชื้อภายูนอกประเทศสหรัฐอเมริกา โดยขึ้นอยู่กับประเทศนั้น ๆ หากมี ผลบังคับ, ตัวแทนจำหน่ายประจำทองที่ในประเทศนั้น ๆ จะเป็นผู้ให้การรับประกันนี้ ตลอดจนจะ ใหบริการซ่อมแซมสำหรับอุปกรณ์ของคุณ การรับประกันจากตัวแทนจำหน่ายจะมีผลครอบคลุมใน พื้นที่ของการจัดหน่ายที่กำหนดไว้เท่านั้น อุปกรณ์ที่ชื้อในประเทศสหรัฐอเมริกาหรือแคนาดาต้อง ถูกส่งคืนไปยังศูนย์บริการของ Garmin ในสหราชอาณาจักร, สหรัฐอเมริกา, แคนาดา, หรือได้หวัน

### เพื่อรับการบริการ

**การชื้อในประเทศออสเตรเลีย:** สินค้าของเรามาพร<sup>้</sup>อมกับการรับประกันที่ไม่ได้รับการยกเว้นภาย ใต้ Australian Consumer Law คณมีสิทธิ์ที่จะเปลี่ยนหรือขอคืนเงินสำหรับความเสียหายที่สำคัญ และขอค่าชดเชยสำหรับการสูญเสี่ยหรือความเสียหายซึ่งสามารถเห็นล่วงหน้าได้โดยมีเหตุผลเพียง พอ คุณยังมีสิทธิที่จะขอรับการซ่อมหรือเปลี่ยนสินค้าถ้าคุณภาพสินค้านั้นไม่อยู่ในเกณฑ์ที่รับได้ และความเสียหายยังไม่ถึงระดับความเสียหายสำคัญ

ผลประโยชน์ภายใต้เงื่อนไขการรับประกันของเราอยู่นอกเหนือไปจากสิทธิและการเยียวยาอื่น ๆ ภายใต้กฎหมายที่ใช้บังคับในส่วนที่เกี่ยวข้องกับผลิตภัณฑ์ต่าง ๆ

Garmin Australasia, Unit 19, 167 Prospect Highway, Seven Hills, NSW, Australia, 2147, โทรศัพท์: 1800 822 235

### โปรแกรมเพื่อสิ่งแวดล้อมของผลิตภัณฑ์

สามารถเข้าดูข้อมูลเกี่ยวกับโปรแกรมนำผลิตภัณฑ์ของ Garmin มารีไชเคิลใหม่ และโปรแกรม WEEE, RoHS, REACH, และโปรแกรมที่ปฏิบัติดามอื่น ๆ ได้ที่ Garmin.com/aboutGarmin/environment

# เริ่มต้นใช้งาน

#### \land คำเดือน

ดูคำแนะนำ*ข้อมูลเกี่ยวกับผลิตภัณฑ์และความ ปลอดภัยที่สำคัญ*ได้ในกล่องผลิตภัณฑ์เพื่อ ศึกษาคำเตือนและข้อมูลสำคัญอื่น ๆ ของ ผลิตภัณฑ์

### การเชื่อมต่ออุปกรณ์กับแหล่งจ่าย ไฟรถยนต์

#### \land คำเดือน

อุปกรณ์ ทüvi ของคุณมาพร้อมกับแบตเตอรี่ลิ เธียมที่ติดตั้งภายใน เพื่อป้องกันความเสียหาย ที่อาจเกิดกับผลิตภัณฑ์หรือการบาดเจ็บจาก การสัมผัสถูกแสงแดดโดยตรง ให้แน่ใจว่าได้ ถอดอุปกรณ์ออกจากแท่นยึดหรือเก็บอุปกรณ์ ให้ห่างจากถูกแสงแดดส่องโดยตรงเมื่อไม่ได้ ใช้งานอุปกรณ์ ก่อนที่จะใช้อุปกรณ์ของคุณด้วยไฟจาก แบดเตอรี, คุณควรทำการชาร์จก่อน

 เสียบสายชาร์จไฟรถ () เข้ากับพอร์ด USB ของอุปกรณ์

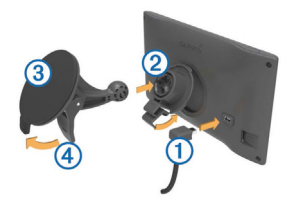

- กดแกนยึด (2) ลงบนแท่นยึดกระจก (3) จน ล็อคเข้าที่
- 3 กดแท่นยึดกระจกติดเข้ากับกระจกรถและ ดันคานโยก ④ กลับไปยังกระจกหน้ารถ
- 4 สอดแท็บที่ส่วนบนของแกนยึดลงในช่อง ว่างที่ดานหลังอุปกรณ์

- 5 กดส่วนล่างของแกนยึดแม่เหล็กเข้ากับ อุปกรณ์จนได้ยินเสียงคลิก
- 6 เสียบปลายอีกด้านหนึ่งของสายชาร์จไฟ รถยนต์เข้ากับช่องจ่ายไฟในรถยนต์ของคุณ

#### การสนับสนุนและอัพเดท การลงทะเบียนอปกรณ์ของคณ

ไปที่ http://my.garmin.com เพื่อทำการลง ทะเบียน

### การอัพเดทชอฟต์แวร์และแผนที่

ไปที่ Garmin.co.th เพื่ออัพเดทซอฟด์แวร์และ แผนที่

#### ฟรี lifetime map updates

Lifetime Maps ให้สิทธิคุณอัพเดทแผนที่เมื่อ การอัพเดทดังกล่าวมีให้บริการโดย Garmin ในช่วงอายุการใช้งานของผลิตภัณฑ์ Garmin ที่รองรับ หรือนานตราบเท่าที่ Garmin ยังได้ รับขอมูลแผนที่จากผู้ให้บริการภายนอก แล้ว แต่กรณีใดจะมีผลก่อน สิทธินี้ไม่สามารถถ่าย โอนไปยังอีกผลิตภัณฑ์ของ Garmin ได้ ดู ที่ Garmin.com/numapslifetime สำหรับ เงื่อนไขและขอตกลงการใช้งานฉบับสุมบูรณ์ หน่วยความจำเพิ่มเดิม (ต้องชื้อเพิ่มต่างหาก) อาจจำเป็นต้องใช้สำหรับการอัพเดทแผนที่ใน อนาคต

### การเข้าและออกจากโหมดพัก หน้าจอ

คุณสามารถใช้โหมดพักหน้าจอเพื่อประหยัด แบตเตอรี่ได้เมื่อไม่ได้ใช้งานอุปกรณ์ เมื่อเขาสู่ โหมดพักหน้าจอ อุปกรณ์ของคุณจะใช้พลังงาน น้อยมาก และสามารถปลุกได้ทันทีสำหรับการ ใช่งาน

**เคล็ดลับ:** คุณสามารถชาร์จอุปกรณ์ได้เร็วขึ้น โดยให้เข้าโหมดพักหน้าจอขณะที่กำลังชาร์จ แบดเตอรี่

nüvi® 57LM คู*่มือ quick start* 

### กดปุ่มเปิดปิด 🕕

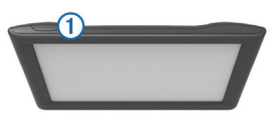

# การปิดอุปกรณ์

 กดปุ่มเปิดปิดค้างไว้ จนกระทั่งมีข้อความ ปรากฏบนจอ ข้อความจะปรากฏหลังจากผ่านไป 5

ขอความจะบรากุฎหลุงจากผานุเบ 5 วินาที ถาคุณปลอยปุ่มเปิดปิดกอนที่ ขอความจะปรากฏขึ้น เครื่องจะเขาสูโหมด พักหนาจอ

### 2 เลือก **ปิด**

### การรีเซ็ตอุปกรณ์

คุณสามารถรีเซ็ตอุปกรณ์ของคุณได้ หากเครื่อง หยุดทำงาน

กดปุ่มเปิดปิดค้างไว้นาน 12 วินาที

# การรับสัญญาณ GPS

เพื่อนำทางด<sup>้</sup>วัยอุ๊ปกุรณ์ของคุณ คุณต<sup>้</sup>องรับ สัญญาณดาวเทียมก่อน **..เปป** ในแถบสถานะ แสดงความแรงของสัญญาณดาวเทียม การรับ สัญญาณดาวเทียมอาจใช้เวลานานหลายนาที

- 1 เปิดอุปกรณ์
- 2 รอในขณะที่อุปกรณ์กำลังหาดำแหน่ง ดาวเทียม
- ถ้าจำเป็น, ให้ออกไปกลางแจ้งสู่พื้นที่โล่ง, ห่างจากอาคารและต้นไม้สูง

# การปรับความสว่างของหน้าจอ

- 1 เลือก ตั้งค่า > แสดง > ความสว่าง
- 2 ใช้แถบเลื่อนเพื่อปรับระดับความสว่าง

# การปรับระดับเสียง

- 1 เลือก **ระดับเสียง**
- 2 เลือกหนึ่งตัวเลือก:

- ใช้แถบเลื่อนเพื่อปรับค่าระดับเสียง
- 🔹 เลือก 🕅 เพื่อปิดเสียงอุปกรณ์
- 🔹 เลือก 🔧 เพื่อดูตัวเลือกเพิ่มเติม

### ไอคอนแถบสถานะ

แถบสถานะจะอยู่ที่ด้านบนสุดของเมนูหลัก ไอคอนแถบสถานะจะแสดงขอมูลเกี่ยวกับ คุณสมบัติของอุปกรณ์ คุณสามารถเลือกบาง ไอคอนเพื่อเปลี่ยนการตั้งค่าหรือดูข้อมูลเพิ่ม เดิมได้

|                          | สถานะสัญญาณ<br>GPS |
|--------------------------|--------------------|
| <b>9:10</b> <sup>A</sup> | เวลาปัจจุบัน       |
| •                        | สถานะแบตเตอรี่     |

### **การดูสถานะสัญญาณ GPS** กดค**้**าง **..เป** ไว้นานสามวินาที

# ข้อมูลเกี่ยวกับแบตเตอรี่

หลังจากที่อุปกรณ์ได้เชื่อมต่อกับแหล่งจ่ายไฟ แล้ว ก็จะเริ่มชาร์จทันที

🗗 ในแถบสถานะจะบอกสถานะของแบตเตอรี่ ภายใน

# การตั้งเวลา

- 1 จากเมนูหลัก เลือกเวลา
- 2 เลือกหนึ่งตัวเลือก:
  - เพื่อตั้งเวลาแบบอัดโนมัติโดยใช้ข้อมูล GPS เลือก อัตโนมัติ
  - เพื่อตั้งเวลาด้วยตนเอง เลื่อนหมายเลข ขึ้นหรือลง

# การใช้ปุ่มบนหน้าจอ

- เลือก **๖** เพื่อกลับไปที่หน้าเมนูก่อน หน้า
- กดค้าง ➔ เพื่อกลับไปที่เมนูหลักอย่าง เร็ว
- กดค้าง 🛧 หรือ ♦ เพื่อเลื่อนเร็วขึ้น

# การใช้แป้นคีย์บอร์ดบุนหน้าจุอ

ดู "การตั้งค่าภาษาและแป้นคีย์" เพื่อเปลี่ยนรูป แบบแป้นคีย์บอร์ด (การตั้งค่าภาษาและแป้น คีย์)

- เลือก 🖾 เพื่อลบข้อความที่ค้นหา
- 🔹 เลือก < เพื่อลบุหนึ่งตัวอักษร
- เลือก (\$) เพื่อเปลี่ยนโหมดภาษาของ แป้นคีย์

- เลือก #1233 เพื่อป้อนค่าตัวอักขระพิเศษ เช่นเครื่องหมายวรรคตอน
- เลือก **1** เพื่อเปลี่ยนตัวอักษรตัวพิมพ์ ใหญสำหรับแป้นคียภาษาอังกฤษ
- เลือก 🗗 หรือ 🖬 เพื่อสลับไปมาระหว่าง ชุดตัวอักษรสำหรับแป้นคีย์ภาษาไทย

# ตำแหน่ง

แผนที่รายละเอียดสูงที่ดิดูตั้งในอุปกรณ์ของ คุณมีตำแหนงด่าง ๆ เช่นรานอาหาร, โรงแรม, อูช่อมรถยนต์, และข้อมูลถุนนความละเอียด สูง คุณสามารถใช้หมวดหมู่เพื่อค้นหาร้านคา และสถานที่นาสนใจที่อยู่ใกล้เคียงได คุณยัง สามารถดนหาที่อยู่, คาพิกัด, เมือง, และทาง แยกได้ดวย

# การค้นหาตำแหน่ง

#### การค้นหาหนึ่งตำแหน่งตามหมวดหมู่

- 1 เลือก คันหาตำแหน่ง
- 2 เลือกหนึ่งหมวดหมู่, หรือเลือก หมวดหมู่
- 3 ถ้าจำเป็น, ให้เลือกหนึ่งหมวดหมู่ย่อย
- 4 เลือกหนึ่งตำแหน่ง

# การค้นหาภายในหนึ่งหมวดหมู่

หลังจากที่คุณได้ทำการค้นหาหนึ่งจุดสนใจ แล้ว, หมวดหมู่บางอย่างอาจแสดงรายการแบบ

nüvi<sup>®</sup> 57LM คู*่มือ quick start* 

ค้นหารวดเร็วที่แสดงให้เห็นในสี่จุดหมายล่าสุด ที่คุณเลือก

- 1 เลือก ค้นหาตำแหน่ง
- 2 เลือกหนึ่งหมวดหมู่, หรือเลือก หมวดหมู่
- 3 เลือกหนึ่งหมวดหมู่
- 4 หากมีให้นำไปใช้ได้, เลือกหนึ่งจุดหมาย ปลายทางจากรายการค้นหารวดเร็ว

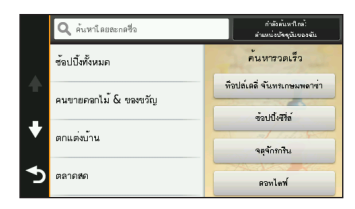

5 ถ้าจำเป็น, ให้เลือกจุดหมายปลายทางที่ เหมาะสม

# การค้นหาตำแหน่งโดยใช้แถบค้นหา

คุณสามารถใช้แถบค้นหาเพื่อค้นหาดำแหน่ง ด้วยการป้อนหนึ่งหมวดหมู่, ชื่อแบรนด์, ที่อยู่, หรือชื่อเมือง

- 1 เลือก ค้นหาตำแหน่ง
- 2 เลือก ค้นหาโดยสะกดชื่อ ในแถบค้นหา
- 3 ป้อนข้อความที่ต้องการค้นทั้งหมดหรือบาง ส่วน

ข้อความค้นหาที่แนะนำจะปรากฏที่ด้านล่าง ของแถบค้นหา

- 4 เลือกหนึ่งตัวเลือก:
- เพื่อค้นหาประเภทของธุรกิจ, ป้อนชื่อหมวด หมู่ (ดัวอย่างเช่น "โรงภาพยนตร์")
- เพื่อค้นหาชื่อธุรกิจ ให้ป้อนชื่อเต็มหรือบาง ส่วนของชื่อ
- เพื่อค<sup>ั</sup>นหาถนน/ซอย เช่นถนนหรือซอย สาทร ป้อน ถ.สาทร หรือ ซ.สาทร

- เพื่อค<sup>ั</sup>นหาที่อยู่:
  - เลือก ที่อยู่ แล้วเลือกจังหวัดที่ต้องการ ค้นหาโดยเลือก กำลังค้นหาใน: ที่มุมบนขวา แล้วป้อน ชื่อจังหวัดหรือเลือกจากรายการที่แสดง
  - ป้อนชื่อเขต/อำเภอในแถบค้นหาหรือ เลือกจากรายการที่แสดง
  - ป้อนชื่อแขวง/ตำบลในแถบค้นหาหรือ เลือกจากรายการที่แสดง
  - ป้อนชื่อถนนหรือชอยหรือเลือกจาก รายการที่แสดง
- เพื่อค้นหาเมือง, ให้เลือกหมวดหมู่, เลือก เมือง แล้วป้อนชื่อเมือง
- เพื่อค้นหาค่าพิกัด, ให้เลือกหมวดหมู่, เลือก ค่าพิกัด แล้วป้อนค่าละติจูดและลองติจูด ของพิกัด
- 5 เลือกหนึ่งตัวเลือก:
- เพื่อค้นหาโดยใช้ข้อความค้นหาที่แนะนำ

ให้เลือกข้อความ

- เพื่อค้นหาโดยใช้ข้อความที่คุณป้อน, เลือก Q
- 6 ถ้าจำเป็น, ให้เลือกหนึ่งตำแหน่ง การเปลี่ยนพื้นที่คันหา
- 1 จากเมนูหลัก, เลือก **ค**้นหาตำแหน่ง
- 2 เลือก กำลังค้นหาใกล้:
- 3 เลือกหนึ่งตัวเลือก

### การค้นหาหนึ่งตำแหน่งด้วยการค้น ดูแผนที

ก่อนที่คุณจะสามารถหาสถานที่ต่าง ๆ ที่ถูก รวมอยู่ในขอมูลแผนที่ เช่นรานอาหาร, โรง พยาบาล, และสถานีน้ำมัน คุณต่องเปิดใช้งาน ขั้นขอมูลแผนที่สำหรับสถานที่ตามเส้นทาง ถนนกอน

1 เลือก **ดูแผนท**ี่

- 2 ลากและชูมแผนที่เพื่อให้แสดงบริเวณที่ ต้องการค้นหา
- 3 ถ้าจำเป็น, เลือก Q, และเลือกหนึ่งไอคอน หมวดหมูเพื่อดูเฉพาะหมวดหมู่ที่เจาะจง ของสถานที่

จุดระบุตำแหน่ง ( 💵 หรือจุดสีน้ำเงิน) จะปรากฎ บนแผนที่

- 4 เลือกหนึ่งตัวเลือก:
  - เลือกหนึ่งจุดระบุตำแหน่ง
  - เลือกหนึ่งจุด, เช่นถนน, ทางแยก, หรือ ดำแหน่งที่อยู่
- 5 ถ้าจำเป็น, เลือกร<sup>้</sup>ายละเอียดดำแหน่งเพื่อดู ข้อมูลเพิ่มเดิม

# การค้นหาที่อยู่

หมายเหตุ: ลำดับของขั้นตอนต่าง ๆ อาจมีการ เปลี่ยนแปลงขึ้นอยู่กับข้อมูลแผนที่ที่โหลดอยู่ ในอุปกรณ์ของคุณ

- 1 เลือก ค้นหาตำแหน่ง > ที่อยู่
- 2 เลือกจังหวัดที่ต้องการค้นหาโดยเลือก กำลังค้นหาใน: ที่มุมบนขวา แล้วป้อนชื่อ จังหวัด หรือเลือกจากรายการที่แสดง
- 3 ป้อนชื่อเขต/อำเภอในแถบค้นหาหรือเลือก จากรายการที่แสดง
- 4 ป้อนชื่อแขวง/ตำบลในแถบค้นหาหรือเลือก จากรายการที่แสดง
- 5 ป้อนชื่อถนนหรือซอยหรือเลือกจากรายการ ที่แสดง
- 6 ถ้าจำเป็น, เลือกที่อยู่ที่ถูกต้อง

### การค้นหาจุดหมายปลายทางที่พบ ล่าสุด

อุปกรณ์ของคุณสามารถจัดเก็บจุดหมายปลาย ทางที่คุณได้พบล่าสุด 50 แห่ง

- 1 เลือก คั้นหาตำแหน่ง > ที่พบล่าสุด
- 2 เลือกหนึ่งตำแหน่ง

*การฉบรายการดำแหน่งที่พบล่าสุด* เลือก ดันหาดำแหน่ง > ที่พบล่าสุด > ☰ > ฉบ > ใช่

### การค้นหาที่จอดรถ

- เลือก ค้นหาตำแหน่ง > หมวดหมู่ > ที่ จอดรถ
- 2 เลือกตำแหน่งที่จอดรถ

การคันหาตำแหน่งจอดรถล่าสุดของ คุณ

เมื่อคุณถอดอุปกรณ์ของคุณจากแหลุ่งจ่ายไฟ ภายในรถขณะที่อุปกรณ์กำลังเปิดอยู่ ดำแหน่ง ปัจจุบันของคุณจะถูกบันทึกเป็นจุดจอดรถ

เลือก **แอพส์ > ตำแหน่งสุดท้าย** 

### เครื่องมือค้นหา

เครื่องมือค้นหาจะช่วยให้คุณค้นหาประเภทที่ ระบุของดำแหน่งโดยตอบสนองการเดือนบน

#### หน้าจอ

### การค<sup>ั</sup>นหาจุดสนใจ Foursquare

คุณสามารถค<sup>ุ้</sup>นหาจุดสนใจ Foursquare ที่ถูก ติดตั้งในอุปกรณ์ของคุณได้

- 1 เลือก ค้นหาตำแหน่ง > หมวดหมู่ > Foursquares®

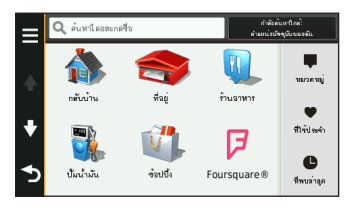

### การค้นหาทางแยก

- เลือก ค้นหาตำแหน่ง > หมวดหมู่ > ทาง แยก
- 2 เลือกหนึ่งตัวเลือก:
  - เลือกคุ้นหาทั้งหุมดหรือสะกดเมืองหาก เมืองที่ตองการคนหาอยู่ในจังหวัดที่ แสดงบนหน้าจอแล้ว
  - เพื่อเปลี่ยนจังหวัด เลือก เปลี่ยน จังหวัด และป้อนชื่อ
- 3 ป้อนชื่อถนนสายแรก และเลือก เสร็จ
- 4 ถ้าจำเป็น, เลือกถนนที่ต้องการจากรายการ
- 5 ป้อนชื่อถนนสายที่สอง, และเลือก **เสร็จ**
- 6 ถ้าจำเป็น, เลือกถนนที่ต้องการจากรายการ
- 7 ถ้าจำเป็น, เลือกสี่แยกที่ต้องการจาก รายการ

### การค้นหาเมือง

- 1 เลือก ค้นหาดำแหน่ง > หมวดหมู่ > เมือง
- 2 เลือก **ค<sup>้</sup>นหาโดยสะกดชื่อ**
- 3 ป้อนชื่อเมือง, และเลือก **Q**
- 4 เลือกหนึ่งเมือง

# การค้นหาตำแหน่งโดยใช้ค่าพิกัด

คุณสามารถค<sup>ุ</sup>้นหาตำแหน่งโดยใช้ค่าพิกัด ละดิจูดและลองดิจูด

นี่จะเป็นประโยชนเมื่อใช้กับ geocaching (กิจกรรมล่าสมบัติ)

- เลือก ค้นหาตำแหน่ง > หมวดหมู่ > ค่า พิกัด
- ถ้าจำเป็น, เลือก **Ҡ**, และเปลี่ยนรูปแบบค่า พิกัดหรือ datum
- 3 เลือกค่าพิกัดละติจูด

- 4 ป้อนค่าพิกัดใหม่ และเลือก **ต่อไป**
- 5 เลือกค่าพิกัดลองติจูด
- 6 ป้อนค่าพิกัดใหม่, และเลือก **เสร็จ**
- 7 เลือก **ดูแผนท**ี่

#### การบันทึกตำแหน่ง การบันทึกหนึ่งตำแหน่ง

#### ค้นหาหนึ่งตำแหน่ง (การค้นหาหนึ่ง ตำแหน่งตามหมวดหม่)

- 2 จากผลการค้นหา, เลือ๊กหนึ่งตำแหน่ง
- 3 เลือก 🖯
- 4 เลือก **บันทึก**
- 5 ถ<sup>้</sup>าจำเป็น, ให้ป้อนชื่อ, และเลือก **ตกลง**

การบันทึกดำแหน่งปัจจุบันของคุณ

- 1 จากแผนที่ เลือกไอคอนรูปรถ
- 2 เลือก **บันทึก**
- 3 ป้อนชื่อ, และเลือก **เสร็จ**

### 4 เลือก **ตกลง**

### การบันทึกตำแหน่งบ้าน

คุณสามารถตั้งค่าตำแหน่งบ้านของคุณเป็น ตำแหน่งที่คุณกลับไปบ่อยที่สุด

- 1 เลือก ค้นหาตำแหน่ง > กลับบ้าน
- 2 เลือก ใส่ที่อยู่, ใช้ดำแหน่งปัจจุบัน, หรือ เลือกจากที่พบล่าสุด ดำแหน่งจะถูกจัด เก็บเป็น "บ้าน" ในเมนูที่ใช้ประจำ

### การกลับบ้าน

เลือก **ค้นหาตำแหน่ง > กลับบ้าน** 

### การแก้ไขข้อมูลดำแหน่งบ้านของ คุณ

- 1์ เลือก ค้นหาตำแหน่ง > ที่ใช้ประจำ > บ้าน
- 2 เลือก 🖯
- 3 เลือก **= > แก้ไข**

- 4 ป้อนการเปลี่ยนแปลงของคุณ
- 5 เลือก **เสร็จ**

# การแก้ไขตำแหน่งที่ถูกบันทึกไว้

- 1 เลือก ค้นหาตำแหน่ง > ที่ใช้ประจำ
- 2 ถ้าจำเป็น, ให้เลือกหนึ่งหมวดหมู่
- 3 เลือกหนึ่งตำแหน่ง
- 4 เลือก 🖯
- 5 เลือก **= > แก้ไข**
- 6 เลือกหนึ่งตัวเลือก:
  - เลือก ชื่อ
  - เลือก หมายเลขโทรศัพท์
  - เลือก หมวดหมู่ เพื่อกำหนดหมวดหมู่ ให้กับที่ใช้ประจำ
  - เลือก เปลี่ยนสัญลักษณ์แผนที่ เพื่อเปลี่ยนสัญลักษณ์ที่ถูกใช้เป็น เครื่องหมายของตำแหน่งที่บันทึกไว้บน แผนที่

- 7 แก้ไขข้อมูล
- 8 เลือก **เสร็จ**

### กำหนดหมวดหมู่ให้กับตำแหน่งที่ถูก บันทึกไว้

คุณสามารถเพิ่มหมวดหมู่ที่ตั้งเองเพื่อจัด ระเบียบกับตำแหน่งที่บันทึกไว้ของคุณ

หมายเหตุ: หมวดหมู่จะปรากฏในเมนูที่ใช้ ประจำหลังจากที่คุณได้บันทึกไว้แล้วอย่างน้อย 12 ตำแหน่ง

- 1 เลือก คันหาตำแหน่ง > ที่ใช้ประจำ
- 2 เลือกหนึ่งตำแหน่ง
- 3 เลือก 🖯
- 4 เลือก ≡ > แก้ไข > หมวดหมู่
- 5 ป้อนชื่อหนึ่งหมวดหมู่หรือมากกว่า, แยกกัน ด้วยเครื่องหมายจุลภาค

- 6 ถ้าจำเป็น, ให้เลือกหมวดหมู่ตามที่ถูก แนะนำ
- 7 เลือก **เสร็จ**

### **การลบดำแหน่งที่ถูกบันทึกไว้** หมายเหตุ: ดำแหน่งที่ถูกลบจะไม่สามารถ เรียกคืนกลับมาได้

- 1 เลือก คันหาตำแหน่ง > ที่ใช้ประจำ
- เลือก = > ลบตำแหน่งที่ใช้ประจำ
- เลือกกรอบหน้าตำแหน่งที่ถูกบันทึกไว้เพื่อ ลบ และเลือก ลบ

# การตั้งค่าตำแหน่งจำลอง

หากคุณอยู่ภายในอาคารหรือไม่ได้รับสัญญาณ ดาวเทียม คุณสามารถใช้ GPS เพื่อตั้งค่า ตำแหน่งจำลองได้

1 เลือก ตั้งค่า > นำทาง > จำลองการนำ ทาง

- 2 จากเมนูหลัก เลือก ดูแผนที่
- 3 แดะที่แผนที่สองครั้งเพื่อเลือกบริเวณ ที่อยู่ ของดำแหน่งจะปรากฏที่ตอนล่างของหนา จอ
- 4 เลือกรายละเอียดตำแหน่ง
- 5 เลือก **ตั้งตำแหน**่ง

### การเพิ่ม Shortcut

คุณสามารถเพิ่ม shortcuts ให้กับเมนูค้นหา ตำแหน่งได้ shortcut สามารถชี้ไปยังตำแหน่ง, หมวดหมู่, หรือเครื่องมือค้นหาได้

เมนูค<sup>ั</sup>นหาดำแหน่งสามารถบรรจุได้ถึง 36 shortcut ไอคอน

- 1 เลือก ค<sup>ั</sup>นหาตำแหน่ง > เพิ่ม Shortcut
- 2 เลือกหนึ่งรายการ

### การลบหนึ่ง Shortcut

#### 1 เลือก ค้นหาดำแหน่ง > ☰ > ลบ Shortcut

- 2 เลือก shortcut ที่ต<sup>้</sup>องการลบ
- 3 เลือก shortcut อีกครั้งเพื่อยืนยัน

# การกำหนดจุดสนใจเอง

Custom POIs หรือจุดสนใจแบบกำหนดเอง เป็นการกำหนดจุดที่ตองการเองบนแผนที่ โดย สามารถมีการแจงเดือนเพื่อใหคุณทราบวาคุณ อยู่ใกลจุดที่ถูกกำหนดไวหรือถ้าคุณเดินทางเร็ว กวาความเร็วที่กำหนดไว้

## การติดตั้ง POI Loader

คุณสามารถสร้างหรือดาวน์โหลดรายการ custom POI บนคอมพิวเตอร์ของคุณ และติด ตั้งลงไปในอุปกรณ์ของคุณโดยใช้ซอฟต์แวร์ POI Loader

- 1 ไปที่ Garmin.com/poiloader
- 2 ทำตามคำแนะนำบนหน้าจอ

# การใช้ POI Loader Help ไฟล์

สำหรับข้อมูลเพิ่มเดิมของ POI loader, ให้ อ้างอิงตาม Help ไฟล์

ขณะที่ POI loader เปิดอยู่, คลิกที่ **Help** 

### การค้นหา Custom POIs

ก่อนคุณจะสามารถค้นหา custom POIs ได้, คุณต้องโหลด custom POIs ลงบนอุปกรณ์ ของคุณก่อนโดยใช้ซอฟด์แวร์ POI Loader (การติดตั้ง POI Loader)

- 1 เลือก แอพส์ > ข้อมูลส่วนตัว
- 2 เลือกรายการ custom POI ที่ต<sup>้</sup>องการ

# การนำทาง

- การเริ่มต้นเส้นทาง
- 1 ค้นหาหนึ่งตำแหน่ง (ตำแหน่ง)
- 2 เลือกหนึ่งตำแหน่ง
- 3 เลือก **นำทาง**

# การพรีวิวเส้นทางหลายเส้น

- ค้นหาหนึ่งตำแหน่ง (การค้นหาหนึ่ง ตำแหน่งตามหมวดหมู่)
- 2 จากผลการค้นหา, เลือกหนึ่งตำแหน่ง
- 3 เลือก **เส**้นทาง
- 4 เลือกหนึ่งเส<sup>้</sup>นทาง

การเปลี่ยนโหมดการคำนวณเส้นทาง การคำนวณเส้นทางจะขึ้นอยู่กับความเร็วบน ถนนและข้อมูลการเร่งของรถสำหรับเส้นทางที่ กำหนด โหมดการคำนวณจะส่งผลเฉพาะเส้น ทางรถยนต์เท่านั้น เลือก ตั้งค่า > นำทาง > วิธีการคำนวณเส้น ทาง

- เลือก เวลาที่เร็วกว่า เพื่อคำนวณเส้น ทางที่เร็วกว่าในการขับแต่อาจเป็นระยุะ ทางที่ไกลกว่า เลือก ระยะทางสั้นกว่า เพื่อคำนวณเส้นทางที่มีระยะทางสั้นกว่า แต่อาจเสียเวลาในการขับนานกว่า
- เลือก เส้นตรง เพื่อคำนวุณเส้นทางจาก จุดหนึ่งไปอีกจุดหนึ่ง (ไม่ใช้ถนน)

#### การนำทางแบบเส้นตรง

หากคุณไม่ได้ไปตามถนนขณะที่คุณนำทางอยู่ คุณสามารถใช้โหมดเส้นตรงได้

- 1 เลือก ตั้งค่า > นำทาง
- 2 เลือก วิธีการคำนวณเส้นทาง > เส้นตรง > บันทึก

เส้นทางต่อไปจะถูกคำนวณเป็นเส้นตรงไป ยังดำแหน่ง

### การเริ่มต้นเส้นทางไปยังตำแหน่งที่ บันทึกไว้

- 1 เลือก คันหาตำแหน่ง > ที่ใช้ประจำ
- 2 ถ้าจำเป็น, ให้เลือกหนึ่งหมวดหมู่
- 3 เลือกหนึ่งตำแหน่ง
- 4 เลือก **นำทาง**

# เส้นทางของคุณบนแผนที่

#### ข้อสังเกต

คุณสมูบัดิจำกุ้ดความเร็ว (speed limit) เป็น เพียงขอมูลเทานั้นและไม่ไดมาแทนที่ความรับ ผิดชอบของคุณูที่จะปฏิบัติตามทุกป้ายจำกัด ความเร็วและใชวิจารณญาณในการขับขี่ใหมี ความปลอดภัยตลอดเวลา Garmin และบริษัท อีเอสอาร์ไอ (ประเทศไทย) จำกัด จะไม่รับผิด ชอบใด ๆ ตอคาปรับจราจรหรือหมายศาลที่คุณ ได้รับสำหรับการไม่ปฏิบัติตามกฎจราจรและ ป้ายจราจรตาง ๆ ที่บังคับใช้ เส้นทางถูกทำเครื่องหมายด้วยเส้นสึม่วงแดง ธงตาหมากรุกเป็นเครื่องหมายของจุดหมาย ปลายทางของคุณ

ขณะคุณกำลังเดินทาง, อุปกรณ์จะนำคุณไป ยังจุดหมายปลายทางดวยเสียงแจ้งเดือน, ลูก ศรบนแผนที่, และทิศทางที่ด้านบนของแผนที่ หากคุณออกจากเส้นทางเดิม อุปกรณ์จะ คำนวณเส้นทางและเดรียมทิศทางให้ใหม่

ช่องข<sup>้</sup>อมูลที่แสดงการจำกัดความเร็วบัจจุบัน อาจปรากฏขึ้นในขณะที่คุณเดินทางบนถนน สายหลัก

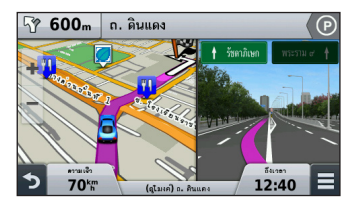

# การใช้งานแผนที่นำทาง

- 1 เลือก **ดูแผนท**ี่
- 2 เลือกที่ใดก็ได้บนแผนที่
- 3 เลือกหนึ่งตัวเลือก:
  - เพื่อซูมเข้าหรือซูมออก, เลือก 🕂 หรือ
  - เพื่อสลับมุมมองแบบหันไปทิศเหนือกับ แบบ 3-D, เลือก ▲
  - เพื่อดูหมวดหมู่เฉพาะเมื่อไม่ได้ใช้ การนำทางตามเส้นทาง, เลือก Q
  - เพื่อย้ายแผนที่ไปอยู่ตรงกลางของ ตำแหน่งปัจจุบันของคุณ, เลือก **๖**

#### **การเพิ่มหนึ่งจุด**ลงไปยั่งเส้นทาง ก่อนคุณจะสามารถเพิ่มหนึ่งจุดแวะได้, คุณจะ ต้องกำลังนำทางตามเส้นทางก่อน

- 1 จากแผนที่, เลือก **๖** > ค้นหาตำแหน่ง
- 2 ค้นหาจุดแวะพิเศษ

- 3 เลือกจุดแวะจากผลการค<sup>้</sup>นหา
- 4 เลือก **นำทาง**

### 5 เลือก เพิ่มลงในเส้นทางที่ใช้งาน การใช้ทางอ้อม

ก่อนที่คุณจะสามารถใช้งานทางอ้อมได้, คุณ ต้องอยู่ระหว่างการนำทางบนหนึ่งเส้นทางและ คุณต้องเพิ่มเครื่องมือทางอ้อมไปที่เมนูเครื่อง มื่อแผนที่ก่อน (การปรับแต่งเครื่องมือแผนที่)

คุณสามารถใช้ทางอ้อมเป็นระยะทางที่ระบุไว้ ตามเส้นทางของคุณ นี่จะเป็นประโยชน์หาก คุณพบเขตก่อสราง, ถนนที่ถูกปิด, หรือสภาพ ถนนที่ไม่ดี

 ขณะกำลังนำทางตามเส<sup>้</sup>นทาง, จากแผนที่ เลือก ≡> เปลี่ยนเส้นทาง 2 เพื่ออ้อมเส้นทางของคุณเป็นระยะทาง เฉพาะ, เลือก อ้อมไปตามระยะทาง แล้ว เลือกระยะทางที่ต้องการหลีกเลี่ยง: 0.5 กม., 2 กม., หรือ 5 กม. ถัดไป

#### การหยุดเส้นทาง

จากแผนที่, เลือก 🗮 > 😆

### การดูกิจกรรมเส้นทาง การดูรายการเลี้ยว

ขณะที่กำลังนำทางตามเส<sup>้</sup>นทาง คุณสามารถดู หัวเลี้ยวและการขับไปตามเส้นทางทั้งหมดของ คุณและระยะทางระหว่างหัวเลี้ยวทั้งหมดได้

- 1 ขณะกำลังนำทางตามหนึ่งเส้นทาง, เลือก แถบข้อความที่ตอนบนของแผนที่
- 2 เลือกหนึ่งหัวเลี้ยว

รายละเอียดสำหรับหัวเลี้ยวจะปรากฎ ภาพ ของทางแยกจะปรากฎขึ้นมาสำหรับทาง แยกของถนนสายหลักหากมีให้แสดง

### การดูเส้นทางทั้งหมดบนแผนที่

- ขณะกำลังนำทางตามหนึ่งเส<sup>้</sup>นทาง, เลือก แถบการนำทางที่ตอนบนของแผนที่
- 2 เลือก 🚍 > แผนที่

### การดูหัวเลี้ยวถัดไป

ขณะที่กำลังนำทางตามเส<sup>ั</sup>นทางสำหรับรถยนต์, จะมีพรีวิวของหัวเลี้ยวถัดไป, การเปลี่ยนเลน, หรือการหลบหลีกอื่น ๆ ปรากฏขึ้นที่มุมบนซ้าย ของแผนที่

พรีวิวจะรวมถึงระยะทางไปถึงหัวเลี้ยวหรือทาง หลบหลีกและเลนที่คุณควรจะใช้เดินทาง, ถ้า มีใหแสดง

#### จากแผนที่, เลือก <u>เ⊭ิณ</u> ี เพื่อดูหัวเลี้ยวถัด ไปบนแผนที่

#### การดูทางแยก

ขณะที่กำลังนำทางตามหนึ่งเส<sup>้</sup>นทาง, คุณ สามารถดูทางแยกบนถนนสายหลักได้ เมื่อ คุณเข้าใกล้ทางแยกในหนึ่งเส้นทาง, ภาพของ ทางแยกนั้นจะปรากฏขึ้นเป็นเวลาสั้น ๆ, ถ้ามี ให้แสดง

จากแผนที่, เลือก <u>⊯ิฉ</u>ะ∋ิ เพื่อดูทางแยก, ถ้ามีให้แสดง

# เกี่ยวกับจุดสนใจข้างหน้า

คุณสามารถดู่ร้านค้าและการให้บริการที่อยู่ข้าง หน้าตามเส้นทางของคุณหรือบนถนนที่คุณ กำลังเดินทางได้

บริการด่าง ๆ จะอยู่ในรายการภายในแท็บตาม หมวดหมู่

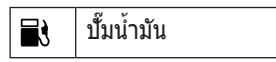

| Ψ٩        | ร้านอาหาร                  |
|-----------|----------------------------|
| بعر       | โรงแรม ที่พัก              |
| <b>∔†</b> | จุดบริการนักท่อง<br>เที่ยว |
| Ρ         | ที่จอดรถ                   |
| \$        | ธนาคาร                     |

การค้นหาบริการที่อยู่ข้างหน้า

- จากแผนที่, เลือก => จุดสนใจข้างหน้า
- 2 เลือกหนึ่งแท็บ
- 3 เลือกหนึ่งจุดสนใจ

#### การปรับแต่งหมวดหมู่ของจุดสนใจ ข้างหน้า

คุณสามารถเปลี่ยนหมวดหมู่ที่คุณค<sup>ั</sup>นหา, เปลี่ยนลำดับของไอคอนการบริการใหม่, และ ค<sup>ั</sup>นหาประเภทธุรกิจหรือหมวดหมู่ที่เจาะจง

- 1 จากแผนที่, เลือก 🗮 > **จุดสนใจข้างหน้า**
- 2 เลือกหนึ่งไอคอนการให้บริการ
- 3 เลือก 🔧
- 4 เลือกหนึ่งตัวเลือก:
  - เพื่อย้ายหมวดหมู่ขึ้นหรือลงตามรายการ เลือกและลากลูกศรที่อยู่ดานขวาของชื่อ หมวดหมู่
  - เพื่อเปลี่ย<sup>ื</sup>นหมวดหมู่ ให้เลือกหมวดหมู่
  - เพื่อสร้างหมวดหมู่แบบกำหนดเอง, เลือกหมวดหมู่, เลือก กำหนดเอง, และ ป้อนชื่อธุรกิจหรือหมวดหมู่
- 5 เลือก **เสร็จ**

# ข้อมูลการเดินทาง

### การดูข้อมูลการเดินทางจากแผนที่

้ก่อนคุณจะสามารถดูข้อมูลการเดินทางจาก แผนที่ได้, คุณต้องเพิ่มเครื่องมือไปยังเมนู เครื่องมือแผนที่ (การปรับแต่งเครื่องมือแผนที่) จากแผนที่, เลือก **≡** > ข**้อมูลการเดินทาง** 

**การปรับแต**่งช่องข้อมูลการเดินทาง ก่อนคูณจะสามารถปรับแต่งข้อมูลที่ปรากฏใน ช่องขอมูลการเดินทางได้, คุณตองเพิ่มเครื่อง มือข้อมูลการเดินทางไปยังเมนูเครื่องมือแผนที่ ก่อน (การปรับแต่งเครื่องมือแผนที่)

- 1 เลือก **ดูแผนท**ี่
- 2 เลือก = > ข้อมูลการเดินทาง
- 3 เลือกหนึ่งช่องข<sup>้</sup>อมูลการเดินทาง
- 4 เลือกหนึ่งตัวเลือก ช่องข้อมูลการเดินทางใหม่จะปรากฏใน รายการข้อมูลการเดินทาง

# การดูหน้าแสดงข้อมูลการเดินทาง

หน้าแสดงข้อมูลการเดินทางจะแสดงความเร็ว ปัจจุบันของคุณและบอกสถิติเกี่ยวกับการเดิน ทางของคุณ หมายเหตุ: หากคุณหยุดรถค่อนข้างบ่อย, ให้ เปิดอุปกรณ์ค้างไว้, เพื่อสามารถคำนวณเวลา ที่ล่วงผ่านไปในระหว่างการเดินทางได้อย่าง แม่นยำ

### จากแผนที่, เลือก **ความเร็ว**

| Trip A<br>0 0 0 0 0 0 ‰ | <b>W</b><br>16 <sup>km</sup> | Trip B                 |
|-------------------------|------------------------------|------------------------|
| 811997<br>9:34          | <sub>າສະຍິ</sub> ະ<br>5.5k   | າັນສະ<br><b>10:</b> 40 |
| ຄືເອລະເວລາ              | ระสะถึงจุกแวะ                | จับอีก                 |

### การดู Trip Log

อุปกรณ์ของคุณเก็บ trip log ไว้, ซึ่งเป็นบันทึก ของเส้นทางที่คุณได้เคยเดินทางผ่าน

- 1 เลือก ดั้งค่า > แผนที่ & ยานพาหนะ > ชั้นข้อมูลแผนที่
- เลือกกาช่อง Trip Log
  การรีเซ็ตข้อมูลการเดินทาง

- 1 จากแผนที่, เลือก ความเร็ว
- 2 เลือก > <del>=</del> > **ลบข้อมูล**
- 3 เลือกหนึ่งตัวเลือก:
  - เมื่อไม่ได้กำลังนำทางตามเส้นทาง,
    เลือก เลือกทั้งหมด เพื่อรีเซ็ตทุก ๆ
    ช่องข้อมูลยกเว้นมาตรระยะทาง, ที่หน้า แรก
  - เลือก ตั้งค่าข้อมูลการเดินทางใหม่ เพื่อรีเซ็ตข้อมูลบน trip computer
  - เลือก ตั้งค่าความเร็วสูงสุดใหม่ เพื่อ รีเซ็ตความเร็วสูงสุด
  - เลือก ตั้งค่า Trip B ใหม่ เพื่อรีเซ็ด มาตรระยะทาง

# การดูข้อมูลตำแหน่งปัจจุบัน

คุณสามารถใช้หน้าค้นหาดำแหน่งเพื่อดูข้อมูล เกี่ยวกับดำแหน่งปัจจุบันของคุณ คุณสมบัตินี้จะ เป็นประโยชน์มากหากคุณต้องการแจ้งดำแหน่ง ของคุณให้เจ้าหน้าที่ฉุกเฉินทราบ จากแผนที่, เลือกไอคอนรูปรถ

# การค้นหาบริการใกล้เคียง

คุณสามารถุใช้หน้าตำแหน่งของฉันเพื่อค้นหา บริการที่อยู่ใกล้เคียงเช่น ปัมน้ำมัน, โรง พยาบาลหรือสถานีตำรวจ

- 1 จากแผนที่, เลือกไอคอนรูปรถ
- 2 เลือกหนึ่งหมวดหมู่

#### การหาทิศทางไปยังตำแหน่งปัจจุบัน ของคุณ

หากคุณต้องการบอกอีกบุคคลุว่าจะมายัง ตำแหน่งปัจจุบันของคุณได้อย่างไร อุปกรณ์ ของคุณสามารถแสดงรายการของทิศทางได้

- 1 จากแผนที่, เลือกไอคอนรูปรถ
- 2 เลือก **≡** > **Directions to Me**
- 3 เลือกตำแหน่งเริ่มต<sup>้</sup>น
- 4 เลือก **เลือก**

# คุณสมบัติการหลีกเลี่ยงถนน

- เลือก ตั้งค่า > นำทาง > จุดหลีกเลี่ยง
- เลือกรูปแบบถนนเพื่อหลีกเลี่ยงบนเส<sup>้</sup>นทาง ของคุณ, และเลือก บันทึก

### เกี่ยวกับการกำหนดพื้นที่หลีก เลี่ยง

การกำหนดพื้นที่หลีกเลี่ยุงจะช่วยให้คุณหลีก เลี่ยงพื้นที่ที่เจาะจงและส่วนของถนนได้ คุณ สามารถเปิดและปิดใช้งานการกำหนดพื้นที่หลีก เลี่ยงได้ตามต้องการ

# การหลีกเลี่ยงหนึ่งพื้นที่

- เลือก ตั้งค่า > นำทาง > กำหนดพื้นที่ หลีกเลี่ยง
- 2 ถ้าจำเป็น, เลือก กำหนดพื้นที่หลีกเลี่ยง
- 3 เลือก เพิ่มพื้นที่หลีกเลี่ยง
- 4 เลือกมุมบนซ้ายของพื้นที่เพื่อหลีกเลี่ยง, และเลือก ต่อไป

- 5 เลือกมุมล่างขวาของพื้นที่เพื่อหลีกเลี่ยง, และเลือก ดอไป พื้นที่ที่ถูกเลือกจะถูกระบายเป็นเงาบน แผนที่
- 6 เลือก **เสร็จ**

### การหลีกเลี่ยงถนน

- เลือก ตั้งค่า > นำทาง > กำหนดพื้นที่ หลีกเลี่ยง
- (ถ้าจำเป็น, เลือก กำหนดพื้นที่หลีกเลี่ยง กอน) เลือก เพิ่มถนนหลีกเลี่ยง
- 3 เลือกจุดเริ่มต<sup>ั</sup>นของส่วนของถนนเพื่อหลีก เลียง, และเลือก ต่อไป
- 4 เลือกจุดสิ้นสุดของส่วนถนน, และเลือก **ต่อ** ไป
- 5 เลือก **เสร็จ**

# การปิดใช้งานพื้นที่หลีกเลี่ยง

คุณสามารถปิดใช้งานพื้นที่หลีกเลี่ยงได้โดยไม่ ต้องลบทิ้ง

- เลือก ตั้งค่า > นำทาง > กำหนดพื้นที่ หลีกเลี่ยง
- 2 เลือกหนึ่งการหลีกเลี่ยง
- 3 เลือก **≡** > **ปิดใช้งาน**

# การลบพื้นที่หลีกเลี่ยง

- 1 เลือก ตั้งค่า > นำทาง > กำหนดพื้นที่ หลีกเลี่ยง
- 2 เลือกหนึ่งตัวเลือก:
  - เพื่อลบพื้นที่หลีกเลี่ยงทั้งหมด, เลือก 🖬
  - เพื่อลบหนึ่งพื้นที่หลีกเลี่ยง, เลือกพื้นที่ หลีกเลี่ยง, และเลือก => ลบ

# การปรับแต่งแผนที่

**การปรับแต่งเครื่องมือแผนที่** คณสามารถเลือก shortcuts ที่ปรากฏในเมน

คุณสามารถเลอก snortcuts ทบรากฏเนเมนู เครื่องมือแผนที่ได้

- 1 เลือก ตั้งค่า > แผนที่ & ยานพาหนะ > เครื่องมือแผนที่
- 2 เลือกเครื่องมือแผนที่เพื่อแสดงในเมนู
- 3 เลือก **บันทึก**

# การปรับแต่งชั้นแผนที่

คุณสามารถปรับแต่งว่าจะมีข้อมูลใดปรากฏ บนแผนที่, เช่น ไอคอนของจุดที่น่าสนใจและ สภาพถนน

- 1 เลือกู ตั้งค่า > แผนที่ & ยานพาหนะ > ชั้นขอมูลแผนที่
- 2 เลือกชั้นข้อมูลเพื่อแสดงบนแผนที่, และ เลือก บันทึก

# การเปลี่ยนช่องข้อมูลแผนที่

- จาก แผนที่, เลือกช่องข้อมูลที่มุมล่างขวา หมายเหตุ: คุณไม่สามารถปรับแต่ง ความเร็ว ได้
- 2 เลือกประเภทของข้อมูลเพื่อแสดง

### การเปลี่ยนมุมมองแผนที่

- 1 เลือก ตั้งค่า > แผนที่ & ยานพาหนะ > ภาพแผนที่การขับรถ
- 2 เลือกหนึ่งตัวเลือก:
  - เลือก หันไปทิศรถวิ่ง เพื่อแสดงแผนที่ ในแบบ 2 มิติ (2-D), พรอมกับทิศทาง ของการเดินทางของคุณที่ด้านบน
  - เลือก หันไปทิศเหนือ เพื่อแสดงแผนที่ ในแบบ 2-D พรอมทิศเหนือที่ด้านบน
  - เลือก **3-D** เพื่อแสดงแผนที่เป็นสามมิดิ

### การปรับแต่งสัญลักษณ์รถ

คุณสามารถปรับแต่ง<sup>ั</sup>สัญลักษณ์รถที่ปรากฏบน แผนที่ได้ คุณสามารถดาวน์โหลดสัญลักษณ์รถ เพิ่มเดิมได้ผ่านคอมพิวเตอร์ที่ garmin.co.th/ vehicles/

เลือก ตั้งค่า > แผนที่ & ยานพาหนะ > สัญลักษณ์รถ

# การใช้แอพส์

# การใช้งานความช่วยเหลือ

เลือก **แอพส์ > ช่วยเหลือ** เพื่อดูข้อมูลเกี่ยว กับการใช้งานอุปกรณ์

### การค้นหาหัวข้อความช่วยเหลือ เลือก แอพส์ > ช่วยเหลือ > Q

# เกี่ยวกับ ecoRoute™

คุณสมบัติ ecoRoute จะคำนวณการประหยัด น้ำมันและค่าน้ำมันในการนำทางไปยังจุดหมาย, และเสนูอเครื่องมือในการปรับปรุงประสิทธิภาพ การใช่น้ำมัน

ข้อมูลที่เตรียมให้โดยคุณสมบัติ ecoRoute จะ เป็นข้อมูลโดยประมาณเท่านั้น ข้อมูลตามจริง แล้วไม่ได้อ่านจากรถ

#### เพื่อรับรายงานที่แม่นยำมากขึ้นเกี่ยวกับเชื้อ เพลิงสำหรับรถและพฤติกรรมการขับขี่เฉพาะ

ของคุณ, ให้ปรับเทียบการประหยัดน้ำมัน

# การตั้งค่ารถ

ครั้งแรกที่คุณใช้งานคุณสมบัติ ecoRoute คุณ ต้องป้อนข้อมูลรถยนต์ก่อน

- 1 เลือก **แอพส์ > ecoRoute**
- 2 ทำตามคำแนะนำบนหน้าจอ

# การเปลี่ยนราคาน้ำมัน

- 1 เลือก **แอพส**์ > ecoRoute > ปั๊มน้ำมัน
- 2 ป้อนราคาเชื้อเพลิงบัจจุบัน, และเลือก ต่อ ไป
- 3 เลือก **ใช**่

# การปรับเทียบการประหยัดน้ำมัน

คุณสามารถปรับเทียบการประหยัดเชื้อเพลิง เพื่อรับรายงานเชื้อเพลิงที่ถูกต่องมากขึ้น สำหรับรถยนด์และพฤติกรรมการขับรถที่เฉพาะ เจาะจงของคุณ คุณควรปรับเทียบเมื่อคุณเดิม เชื้อเพลิงในถังจนเต็ม

- 1 เลือก **แอพส**์ > ecoRoute > ปั๊มน้ำมัน
- 2 ป้อนราคาเชื้อเพลิงปัจจุบัน
- 3 ป้อนปริมาณเชื้อเพลิงที่รถได้ใช้ไปตั้งแต่ ครั้งสุดท้ายที่เติมเชื้อเพลิง
- 4 ป้อนระยะทางที่คุณเดินทางตั้งแต่ครั้ง สุดท้ายที่เดิมเชื้อเพลิง
- 5 เลือก **ต่อไป** 
  - อปกรณ์จะคำนวณค่าเฉลี่ยการประหยัด น้ำมันของรถ
- 6 เลือก **บันทึก**

### เกี่ยวกับ ecoChallenge

ecoChallenge จะช่วยคุณในการทำให้ รถประหยัดน้ำมันสูงสุดด้วยการให้คะแนน พฤติกรรมการขับของคุณ ยิ่งคะแนน ecoChallenge ของคุณสูงเท่าไหร่ คุณก็ยิ่ง ประหยัดน้ำมันได้มากเท่านั้น ecoChallenge จะ รวบรวมข้อมูลและคำนวณคะแนนเมื่อใดก็ตามที่ อุปกรณ์ของคุณมีการเคลื่อนที่และอยู่ในโหมด การคมนาคมทางรถยนด์

#### *การดูคะแนน ecoChallenge* เลือก **แอพส์** > ecoRoute > ecoChallenge

### เกี่ยวกับคะแนน ecoChallenge

การเร่ง: แสดงคะแนนของคุณสำหรับการเร่ง ความเร็วอย่างราบรื่นและค่อยเป็นค่อยไป คุณ จะเสียคะแนนหากมีการเร่งอย่างรวดเร็ว  การเบรก: แสดงคะแนนของคุณสำหรับการ
 เบรกอย่างราบรื่น และการคอย ๆ เบรก
 คุณจะเสียคะแนนสำหรับการเบรกอย่างแรง
 ภาพรวม: แสดงค่าเฉลี่ยของความเร็ว, อัตรา การเร่ง, และคะแนนการเบรก

ความเร็ว: แสดงคะแนนของคุณสำหรับการขับ รถของคุณที่ใช้ความเร็วเหมาะสมที่สุดเพื่อ การประหยัดเชื้อเพลิง

### การรีเซ็ตคะแนน ecoChallenge

- 1 เลือก แอพส์ > ecoRoute > ecoChallenge
- 2 เลือก ☴ > ลบคะแนน ecoChallenge การดูข้อมูลการประหยัดน้ำมัน
- เลือก แอ<sup>้</sup>พส์ > ecoRoute > อัตราใช้ เชื้อเพลิง
- 2 เลือกส่วนของกราฟสำหรับซูมเข้า

### รายงานการเดินทาง

รายงานการเดินทางให้ข้อมูลระยะทาง, เวลา, ค่าเฉลี่ยการประหยัดน้ำมัน, และราคาเชื้อเพลิง ของการนำทางสู่จุดหมายปลายทาง

รายงานการเดินทางจะถูกสร้างขึ้นในทุก ๆ เส้น ทางที่คุณขับ หากคุณหยุดหนึ่งเส้นทางบน อุปกรณ์ของคุณ รายงานการเดินทางจะถูกสร้าง สำหรับระยะทางที่คุณได้เดินทางไป

### การดูรายงานการเดินทาง

คุณสามารถดูบันทึกรายงานการเดินทางบน อุปกรณ์ได้

**เคล็ดลับ:** คุณสามารถเชื่อมด่ออุปกรณ์ของ คุณกับคอมพิวเตอร์และเข้าถึงรายงานการเดิน ทางในโฟลเดอร์ Reports บนอุปกรณ์

- 1 เลือก แอพส์ > ecoRoute > รายงาน การเดินทาง
- 2 เลือกหนึ่งรายงาน

### การรีเซ็ตข้อมูล ecoRoute

- 1 เลือก แอพส์ > ecoRoute > ข้อมูลรถ
- 2 เลือก = >ลบข้อมูลเดิม

### เคล็ดลับการขับรถ

- ขับภายในความเร็วที่กำหนด ในยานพาหนะ สวนมาก คุณจะประหยัดน้ำมันไดดีที่สุดใน ระหวาง 45 ไมล และ 60 ไมลต่อชั่วโมง
- ขับด<sup>้</sup>วยความเร็วคงที่
- หลีกเลี่ยงการจราจุรที่เคลื่อนตัวช้าสลับหยุด นิ่งและชั่วโมงเร่งด่วน
- อย่าวางเท้าของคุณพักค้างไว้บนแป้นเบรก
- ใช้ระบบ cruise control
- ดับเครื่องยนต์แทนการติดเครื่องทิ้งไว้ขณะ จอดชั่วคราว
- รวมการเดินทางย่อย ๆ เป็นหนึ่งการเดินทาง ใกลขึ้นพร้อมการหยุดแวะหลายครั้งแทน
- ปิดแอร์และเปิดหน้าต่างรถของคุณแทน เว้น

แต่ว่าคุณกำลังเดินทางด**้วยความเร็วสูงบน** ทางหลวง

- ปิดฝาถังน้ำมันให้แน่น
- จอดรถในที่ร่มหรือในโรงรถ
- ย้ายน้ำหนักส่วนเกินออก นำสิ่งของที่ไม่ ต้องการใช้ออกจากรถของคุณ
- หลีกเลี่ยงการขนสัมภาระบนหลังคารถของ คุณ ถอดที่ใสของบนหลังคาและชั้นวางของ แบบถอดได้ออกเมื่อไม่ได้ใช้งาน
- รักษาระดับแรงดันลมยางตามที่ได้รับการ แนะนำ ตรวจสอบแรงดันลมยางอย่าง สม่ำเสมอและก่อนออกเดินทางไกล
- รักษารถของคุณให้มีการปรับจูนที่ดี และทำ ดามคำแนะนำของผู้ผลิตในการนำรถเข้ารับ การบำรุงรักษาตามช่วงเวลา
- เปลี่ยนน้ำมันเครื่อง, ไส้กรองน้ำมัน, และไส้ กรองอากาศอย่างสม่ำเสมอ
- ใช้น้ำมันเชื้อเพลิงเกรดด่ำสุดที่เหมาะสม

ตามคำแนะนำ ใช้น้ำมันเชื้อเพลิงชีวภาพ เมื่อเป็นไปได้ เช่น E85 และไบโอดีเซล

### การวางแผนการเดินทาง

คุณสามารถใช้การวางแผนการเดินทางเพื่อ สรางและบันทึกหนึ่งเส้นทางพร้อมหลายจุด หมายได้

- 1 เลือก แอพส์ > เส้นทาง
- 2 เลือก เส้นทางใหม่
- 3 เลือก **เลือกดำแหน่งเริ่ม**
- 4 ค้นหาหนึ่งตำแหน่ง (การค้นหาหนึ่ง ตำแหน่งตามหมวดหมู่)
- 5 เลือก **เลือก**
- 6 เพื่อเลือกตำแหน่งเพิ่มเติม เลือก 🕂
- 7 เลือก **ต่อไป**
- 8 เลือก **บันทึก** แล<sup>้</sup>วป้อนชื่อ, และเลือก **เสร็จ**

### การกำหนดการเดินทาง

คุณสามารถใช้การวางแผนการเดินทางเพื่อ สร้างและบันทึกหนึ่งเส้นทางที่มีหลายจุดหมาย ได้

- 1 เลือก แอพส์ > เส้นทาง
- 2 เลือกหนึ่งเส<sup>้</sup>นทาง
- 3 เลือกหนึ่งตำแหน่ง
- 4 เลือกหนึ่งตัวเลือก:
  - เลือก เวลาออกเดินทาง
  - เลือก เวลาถึงจุดหมาย
- 5 เลือกหนึ่งวันและเวลา, และเลือก **บันทึก**
- 6 เลือก **ระยะเวลา**
- 7 เลือกระยะเวลาที่คุณจะใช้ที่ตำแหน่งนั้น, และเลือก บันทึก
- 8 ถ้าจำเป็น, ให้ทำซ้าขั้นตอนที่ 3-7 สำหรับแตละดำแหน่ง

การนำทางของการเดินทางที่บันทึก ไว้

- 1 เลือก **แอพส**์ > เส้นทาง
- 2 เลือกหนึ่งเส<sup>้</sup>นทางที่บันทึกไว้
- 3 เลือก **นำทาง**
- 4 หากมีการแจ้งเดือน, เลือกหนึ่งเส้นทาง (เส้นทางของคุณบนแผนที่)

# การแก้ไขการเดินทางที่บันทึกไว้

- 1 เลือก **แอพส**์ > เส้นทาง
- 2 เลือกหนึ่งเส<sup>้</sup>นทางที่บันทึกไว้
- 3 เลือก 🚍
- 4 เลือกหนึ่งตัวเลือก:
  - เลือก เปลี่ยนชื่อเส้นทาง
  - เลือก แก้ไขจุดหมาย เพื่อเพิ่มและลบ หนึ่งดำแหนุ่ง, หรือเพื่อเปลี่ยนลำดับ ของตำแหนุ่ง
  - เลือก ลบเส้นทาง

 เลือก การจัดลำดับที่เหมาะสม เพื่อ จัดการหยุดแวะของการเดินทางของคุณ ในลำดับที่มีประสิทธิภาพมากที่สุด

#### การดูเส้นทางและจุดหมายก่อน หน้านี้

ก่อนคุณจะใช้คุณสมบัตินี้ได้ คุณต้องเปิดใช้งาน คุณสมบัติประวัติการเดินทางกอน (การตั้งค่า อุปกรณ์และความเป็นส่วนตัว)

คุณสามารถดูเส้นทางและสถานที่ก่อนหน้านี้ที่ คุณได้หยุดแวะบนแผนที่ได้

เลือก **แอพส**์ > ที่เคยไป

### Foursquare

Foursquare เป็นแอพพลิเคชั่นเครือข่ายโช เชียลที่อิงกับดำแหน่งสำหรับอุปกรณ์มือถือ คุณ สามารถเชื่อมต่อไปยังบัญชี Foursquare ของ คุณผ่าน Smartphone Link เพื่อตรวจสอบ สถานที่ใด ๆ และดูจุดสนใจพิเศษนับพัน ๆ แห่ง

#### เลือก **แอพส์** > Foursquare

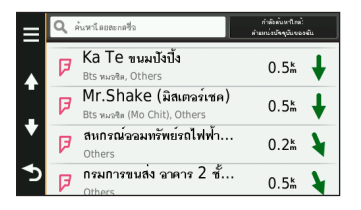

# กล้องถอยหลัง

กล้องถอยหลัง Garmin BC 30™ แบบไร้สาย เป็น**อุปกรณ์เสริม**  BC™ 30 สามารถจับคู่กับอุปกรณ์ของคุณ และ เพิ่มประสิทธิภาพการมองเห็นด้านหลังที่จำเป็น สำหรับคนขับ และช่วยลดความเสี่ยงของการ เกิดอุบัติเหตุจาก "จุดบอด" เมื่อใดก็ตามที่รถ ของคุณกำลังถอยหลัง

#### เลือก แอพส์ > Backup Camera

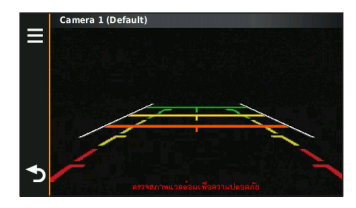

### TPMS

เครื่องรับ TPMS ของ Garmin GTP 400KIT เป็น**อุปกรณ์เสริม** 

TPMS สามารถเก็บข<sup>้</sup>อมูลแรงดันลมยางใน

เวลาจริง และส่งข้อมูลไปยังเครื่องรับ ทำให้ ผู้ใช้สามารถดูข้อมูลที่ทันสูมัยบนอุปกรณ์ได้ ในสถานการณ์ฉุกเฉิน ผู้ใช้จะได้ยินเสียงการ แจ้งเดือน TTS ดังนั้นจึงมั่นใจได้กับการขับที่ ปลอดภัย!

เลือก **แอพส**์ > **TPMS** 

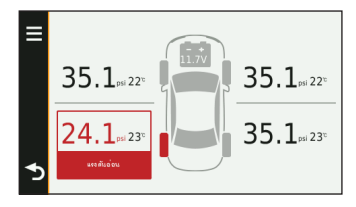

**การจัดการข้อมูล** คุณสามารถจัดเก็บไฟล์ต่าง ๆ บนอุปกรณ์ได้ อุปกรณ์มีช่องการ์ดหน่วยความจำสำหรับการจัด เก็บข้อมูลเพิ่มเดิม

หมายเหตุ: อุปกรณ์ไม่รองรับ Windows 95, 98, Me, Windows NT®, และ Mac OS 10.3 และรุ่นกอนหน้านี้

# ประเภทของไฟล์

อุปกรณ์รองรับประเภทไฟล์ต่อไปนี้

- แผนที่และไฟล์ waypoint แบบ GPX จากชอฟด์แวร์แผนที่ myGarmin™, รวมทั้ง MapSource<sup>®</sup>, BaseCamp™, และ HomePort™ (การกำหนดจุดสนใจ เอง)
- GPI ที่เป็นไฟล์ custom POI จาก Garmin POI Loader (การติดตั้ง POI Loader)

## เกี่ยวกับการ์ดหน่วยความจำ

คุณสามารถซื้อการ์ดหน่วยความจำจากผู้ จำหน่ายอุปกรณ์อิเล็กทรอนิกุส์ได้ หรือซื้อ ซอฟต์แวรแผนที่ที่ถูกติดตั้งล่วงหน้าของ Garmin (Garmin.com) นอกจากการจัด เก็บแผนที่และขอมูลแล้ว การ์ดหน่วยความ จำสามารถใช้จัดเก็บไฟลู่ต่าง ๆ เช่นแผนที่, รูปภาพ, geocaches, เส้นทาง, waypoints, และ custom POIs

#### **การติดตั้งการ์ดหน่วยความจำ** อปกรณ์รองรับการ์ดหน่วยความจำแบบ

อุปกรณรองรับการดหนวยความจำแบบ microSD™ และ microSDHC

- 1 ใส่การ์ดหน่วยความจำลงในช่องบนอุปกรณ์
- 2 กดจนกระทั่งได้ยินเสียงคลิก

### การเชื่อมต่ออุปกรณ์กับ คอมพิวเตอร์ของคุณ

คุณสามารถเชื่อมต่ออุปกร<sup>ิ</sup>ณ์ของคุณกับ คอมพิวเตอร์ดวยสาย USB

- 1 เสียบปลายสาย USB ด้านขนาดเล็กเข้ากับ พอร์ต mini-USB บนอุปกรณ์
- 2 เสียบปลายสาย USB ด้านขนาดใหญ่เข้ากับ พอร์ด USB บนคอมพิวเตอร์ของคุณ ภาพของอุปกรณ์ของคุณที่เชื่อมต่อกับ คอมพิวเตอร์จะปรากฏบนหน้าจออุปกรณ์ ทั้งนี้ขึ้นอยู่กับระบบปฏิบัติการของ คอมพิวเตอร์ของคุณ, อุปกรณ์จะปรากฏเป็น แบบอุปกรณ์พกพา, ไดร์ฟที่ถอดออกได้, หรือเป็น removable volume อย่างใดอย่าง หนึ่ง

### การถ่ายโอนข้อมูลจาก คอมพิวเตอร์ข้องคุณ

 เชื่อมต่ออุปกรณ์กับคอมพิวเตอร์ของคุณ (การเชื่อมต่ออุปกรณ์กับคอมพิวเตอร์ของ คุณ)

ทั้งนี้ขึ้นอยู่กับระบบปฏิบัติการของ คอมพิวเตอร์ของคุณ, อุปกรณ์จะปรากฏเป็น แบบอุปกรณ์พกพา, ไดร์ฟที่ถอดออกได้, หรือเป็น removable volume อย่างใดอย่าง หนึ่ง

- 2 บนคอมพิวเตอร์ของคุณ เปิดไฟล์เบราว์เซอร์
- 3 เลือกหนึ่งไฟล์
- 4 เลือก **Edit** > **Copy**
- 5 เบราว์ไปยังโฟลเดอร์บนอุปกรณ์ หมายเหตุ: สำหรับไดร์ฟหรือ volume ที่ถอดออกได้ คุณไม่ควรวางไฟล์ไว้ใน โฟลเดอร์ Garmin
- 6 เลือก **Edit** > **Paste**

### ยกเลิกการเชื่อมต่อสาย USB

ถ้าอุปกรณ์ของคุณถูกเชื่อมต่อกับคอมพิวเตอร์ ของคุณเป็นไดรฟหรือ volume ที่ถอดออกได้, คุณจะต้องยกเลิกการเชื่อมต่ออุปกรณ์ของคุณ จากเครื่องคอมพิวเตอร์ของคุณอย่างปลอดภัย เพื่อปองกันขอมูลสูญหาย ถ้าอุปกรณ์ของคุณ ถูกเชื่อมต่อกับคอมพิวเตอร์ที่ติดตั้ง Windows เป็นอุปกรณ์แบบพกพา, ก็ไม่จำเป็นต้องยกเลิก การเชื่อมตออย่างปลอดภัย

- 1 ดำเนินการต่อไปนี้ให้เสร็จเรียบร้อย:
  - สำหรับคอมพิวเตอร์ที่ใช้ Windows, เลือกไอคอน Safely Remove Hardware ใน system tray, และ เลือกอุปกรณ์ของคุณ
  - สำหรับคอมพิวเตอร์ที่ใช้ Mac, ให้ลาก ไอคอน volume ทิ้งลงในถังขยะ
- 2 ถอดสายเคเบิลออกจากคอมพิวเตอร์ของ คุณ

การปรับแต่งอุปกรณ์ การตั้งค่าแผนที่และสัญลักษณ์รถ เพื่อเปิดการตั้งค่าแผนที่และสัญลักษณ์รถ, จากเมนูหลัก, เลือก ตั้งค่า > แผนที่ & ยาน พาหนะ

 สัญลักษณฺ์รถ: เปลี่ยนไอคอนเพื่อแทน ดำแหน่งของคุณบนแผนที่ ไปที่ Garmin. co.th/vehicles/ สำหรับไอคอนเพิ่มเดิม
 ภาพแผนที่การขับรถ: ดั้งมุมมองบนแผนที่
 รายละเอียดแผนที่: ดั้งค่าระดับรายละเอียด บนแผนที่
 การมีรายละเอียดมากจะทำให้แผนที่วาด

ก เว็มวายละเอยตม เกิงะ ทำเทแห ได้ข้าลง

#### รูปแบบแผนที่: เปลี่ยนสีของข<sup>้</sup>อมูลแผนที่ เครื่องมือแผนที่: เลือก shortcuts ที่ปรากฎ บนเมนูเครื่องมือแผนที่

ชั้นข้อมูลแผนที่: ดั้งค่าข้อมูลที่ปรากฏบนหน้า แผนที่ (การปรับแต่งชั้นแผนที่) แผนที่ของฉัน: เลือกว่าแผนที่ที่ถูกติดตั้งอยู่ ชุดใดที่อุปกรณ์ใช้งาน การเปิดใช้งานแผนที่

คุณสามารถเปิดใช้งานผลิตภัณฑ์แผนที่ที่ถูกติด ดังบนอุปกรณ์ของคุณ

**เคล็ดลับ:** เพื่อซื้อผลิดภัณฑ์แผนที่เพิ่มเดิม, ไปที่ Garmin.com/us/maps

- 1 เลือก ตั้งค่า > แผนที่ & ยานพาหนะ > แผนที่ของฉัน
- 2 เลือกหนึ่งแผนที่

# การตั้งค่าการนำทาง

เพื่อเปิดหน<sup>้</sup>าการตั้งค่าการนำทาง, จากเมนู หลัก, เลือก **ตั้งค่า > นำทาง** 

**วิธีการคำนวณเส้นทาง:** ตั้งค่าเส้นทางที่ชอบ

**จุดหลีกเลี่ยง:** ตั้งค่าลักษณะถนนเพื่อหลีก เลี่ยงบนเส้นทาง กำหนดพื้นที่หลีกเลี่ยง: ช่วยให้คุณหลีกเลี่ยงถนนหรือพื้นที่ที่เจาะจง ได้

- โหมดปลอดภัย: ปิดการใช้งานพึงก์ชั่นทั้งหมด ที่จำเป็นต้องการความสนใจจากผู้ใช้งาน และอาจทำให้เสียสมาธิระหว่างขับรถได้
- จำลองการนำทาง: หยุดอุปกรณ์จากการ รับสัญญาณ GPS และประหยัดพลังงาน แบตเดอรี่

### วิธีการคำนวณเส้นทาง

เลือก ตั้งค่า > แผนที่ & ยานพาหนะ > วิธี การดำนวณเส้นทาง

การคำนวณเส้นทางจะขึ้นอยู่กับความเร็วบน ถนนและข้อมูลอัตราการเร่งของรถสำหรับเส้น ทางที่กำหนด

#### **เวลาที่เร็วกว่า:** คำนวณเส<sup>้</sup>นทางที่เร็วกว่าใน การขับแต่อาจเป็นระยะทางที่ไกลกว่า

ระยะทางสั้นกว่า: คำนวณเส้นทางที่ระยะทาง สั้นกว่าแต่อาจเสียเวลาในการขับนานกว่า เส้นตรง: คำนวณเป็นเส้นตรงจากดำแหน่งของ คุณไปยังจุดหมายปลายทางของคุณ

# การตั้งค่าการแสดงผล

เพื่อเปิดหน้าตั้งค่าการแสดงผล จากเมนูหลัก เลือก

ตั้งค่า > แสดง

- **การปรับทิศทาง:** ตั้งค่าการแสดงผลเป็นแบบ แนวตั้งหรือแนวนอน
- โหมดสี: ดั้งค่าอุปกรณ์เพื่อแสดงสีสำหรับกลาง วันหรือกลางคืน คุณสามารถเลือกอัตโนมัติ เพื่อใหอุปกรณ์ตั้งค่าสีแบบกลางวันหรือ กลางคืนอย่างอัตโนมัติโดยขึ้นอยู่กับช่วง เวลาของวัน
- **ความสว่าง:** ปรับค่าความสว่างของหน<sup>้</sup>าจอ

ระยะเวลาพักหน้าจอ: ตั้งค่าเวลาที่ไม่ใช้งาน ก่อนที่อุปกรณ์ของคุณจะเข้าสู่โหมดพัก หน้าจอ

**บันทึกหน้าจอ:** ให้คุณจับภาพของหน้าจอ อุปกรณ์ ภาพหน้าจอจะถูกบันทึกไว้ใต้ โฟลเดอร์ Screenshot ของหน่วยเก็บข้อมูล ของอุปกรณ์

# การตั้งค่าหน่วยและเวลา

เพื่อเปิดหน้าการตั้งค่าหน่วยและเวลา, จากเมนู หลัก, เลือก **ตั้งค่า > หน่วยและเวลา** 

**เวลาปัจจุบัน:** ตั้งค่าเวลาของอุปกรณ์

รู**ปแบบเวลา:** ให้คุณเลือกแสดงเวลาแบบ 12-ชั่วโมง, 24-ชั่วโมงหรือ UTC หน่**วยวัด:** ตั้งค่าหน่วยการวัดที่ใช้กับระยะ

พนวยวด: เงษาหน่ายการเดทเซการ ทาง ร**ูปแบบค่าพิกัด:** ตั้งรูปแบบค่าพิกัดและ datum ที่ใช้สำหรับค่าพิกัดทางภูมิศาสตร*์* 

**การตั้งค่าภาษาและแป้นคีย**์ เพื่อเปิดการตั้งค่าภาษาและแป้นคีย์, จากเมนู หลัก, เลือก **ตั้งค่า > ภาษา & แป้นคีย**์

เสียงพูดภาษา: ตั้งค่าภาษาสำหรับเสียงพูด ภาษาดัวอักษร: ตั้งค่าตัวอักษรที่แสดงบนหน้า จอทั้งหมดไปเป็นภาษาที่ถูกเลือก

หม**ายเหตุ:** การเปลี่ยนภาษาตัวอักษรจะ ไมเปลี่ยนภาษาของขอมูลที่ผู้ใช่ป้อนหรือ ขอมูลแผนที่ เช่นชื่อถนน

**ภาษาแป้นคีย์บอร์ด:** เปิดใช้งานภาษาสำหรับ แป้นคีย์บอร์ด

### การตั้งค่าอุปกรณ์และความเป็น ส่วนตัว

เพื่อเปิดหน้าการตั้งค่าอุปกรณ์, จากเมนูหลัก, เลือก **ตั้งค่า > อุปกรณ์**  **เกี่ยวกับ:** แสดงเลขเวอร์ชั่นของซอฟต์แวร์, เลข unit ID ของเครื่อง, และข้อมูลเกี่ยวกับ คุณสมบัติของซอฟต์แวร์อื่น ๆ

**ประวัติการเดินทาง:** ให้อุปกรณ์บันทึกข้อมูล สำหรับ myTrends™, ที่เคยไป, และ Trip Log

#### **ลบประวัติการเดินทาง:** ลบประวัติการเดิน ทางของคุณสำหรับ myTrends™, ที่เคย ไป, และ Trip Log

# การเรียกคืนการตั้งค่า

คุณสามารถเรียกคืนหนึ่งหมวดหมู่ของการตั้ง คาหรือการตั้งค่าทั้งหมดไปเป็นคาที่ตั้งจาก โรงงานแต่แรก

- 1 เลือก **ตั้งค่า**
- 2 ถ้าจำเป็น, เลือกหนึ่งหมวดหมู่การตั้งค่า
- 3 เลือก **≡> ใช้ค่าโรงงาน**

# ภาคผนวก

# สายชาร์จไฟ

อุปกรณ์ของคุณสามารถชาร์จไฟได้หลายวิธี

- สายชาร์จไฟรถ
- สาย USB
- AC อะแดปเตอร์ (อุปกรณ์เสริม)

### การชาร์จไฟอุปกรณ์

หม**ายเหตุ:** ผลิตภัณฑ์ Class III นี้สามารถใช้ ไฟได้จากแหล่งจ่ายไฟ LPS

คุณสามารถชาร์จแบตเตอรี่ในอุปกรณ์โดยใช้วิธี การเหล่านี้

- เชื่อมต่ออุปกรณ์เข้ากับสายชาร์จไฟรถ
- เชื่อมต่ออุปกรณ์เข้ากับคอมพิวเตอร์โดย ใช้สายเคเบิล USB อุปกรณ์อาจชาร์จได้ อย่างช้า ๆ เมื่อเชื่อมต่อกับคอมพิวเตอร์ คอมพิวเตอร์แบบพุกพาบางชนิดอาจไม่ ชาร์จไฟใหอุปกรณ์

 เชื่อมต่ออุปกรณ์เข้ากับอะแดปเตอร์ไฟ แบบอุปกรณ์เสริมที่ต้องซื้อแยกต่างหาก เช่นอะแดปเตอร์แบบใช่กับปลักผนัง คุณสามารถซื้อ Garmin AC- DC อะแดปเตอร์ ที่ผ่านการรับรองซึ่งเหมาะสมสำหรับใช้ใน บ้านหรือสำนักงานจากตัวแทนจำหน่ายของ Garmin หรือที่ Garmin.co.th

### การเปลี่ยนฟิวส์สายชาร์จไฟรถ

#### ข้อสังเกต

เมื่อกำลังเปลี่ยนูฬิวส์ อย่าทำชิ้นส่วนเล็กใด ๆ สูญหาย และใหแน่ใจว่าได่ถูกใส่กลับคืนใน ดำแหน่งที่ถูกต้อง สายชาร์จไฟรถจะไม่ทำงาน เว้นแต่จะถูกประกอบอย่างถูกต่อง

หากอุปกรณ์ของคุณไม่ชาร์จไฟภายในรถของ คุณ คุณอาจจำเป็นต้องเปลี่ยนพีวส์ตั้งอยู่ที่ตอน ปลายสุดของอะแดปเดอร์รถยนต์  หมุนส่วนปลาย **①** 90 องศาทวนเข็มนาฬิกา เพื่อปลดล็อค

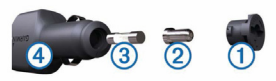

**เคล็ดลับ:** คุณอาจต<sup>้</sup>องใช้เหรียญเพื่อถอด ชิ้นส่วนปลายนี้

- 2 ถอดส่วนปลาย, ปลายสีเงิน ⊘ และพีวส์ ③
- 3 ใส่ฟีวส์แบบ fast-blow ที่มีกระแสตรงกัน, เช่น 1 A หรือ 2 A
- 4 วางปลายสีเงินลงในส่วนปลาย
- 5 ดันส่วนปลายเข้าและหมุน 90 องศาตาม เข็มนาพึกาเพื่อล็อคกลับเข้าไปในสายชาร์จ ไฟรถ 4

# การดูแลรักษาอุปกรณ์

#### ข้อสังเกต

#### อย่าทำอุปกรณ์ของคุณตก

อย่าเก็บอุปกรณ์ไว้ในที่ที่อาจมีอุณหภูมิสูงหรือ ด่ามากเป็นเวลานาน เพราะสามารถทำให้เกิด ความเสียหายอย่างถาวร

อย่าใช้ของแข็งหรือวัตถุมีคมในการใช้งานหน้า จอสัมผัส, ไม่เช่นนั้นอาจเกิดความเสียหายขึ้น ได้

#### การทำความสะอาดเคสภายนอก

#### ข้อสังเกต

หลีกเลี่ยงการใช้สารเคมีทำความสะอาดและตัว ทำละลายที่สามารถทำให้ชิ้นส่วนพลาสติกเสีย หายได้

 ทำความสะอาดเคสด้านนอกของอุปกรณ์ (ไม่ใช่จอสัมผัส) ด้วยผ้าขึ้นที่ชุบสารละลายผงซักฟอกอย่าง อ่อน

2 เช็ดอุปกรณ์ให้แห้ง

### การทำความสะอาดหน้าจอสัมผัส

- 1 ใช้ผ้านุ่ม, สะอาด, ไม่เป็นขุย
- 2 ถ้าจำเป็น, ทำผ้าให้เปียกชื่นเล็กน้อยด้วยน้ำ
- 3 ถ้าใช้ผ้าที่เปียกชิ้นเช็ด ให้ปีดอุปกรณ์และ ถอดสายชาร์จไฟอุปกรณ์ออกกอน
- 4 ใช้ผ้าเช็ดจอภาพอย่างนุ่มนวล

## การหลีกเลี่ยงการถูกขโมย

- ถอดอุปกรณ์และที่ยึดให้พ้นจากสายตา เมื่อไม่ใช้งาน
- เช็ดคราบที่ตกค้างจากที่ยึดกระจกบน กระจกหน้ารถ
- อย่าเก็บอุปกรณ์ของคุณไว้ในช่องเก็บ ของหน้ารถ

 ลงทะเบียนอุปกรณ์ของคุณที่ http:// my.garmin.com

### การถอดอุปกรณ์, แกนยึด, และ แท่นยึดกระจก

### การถอดอุปกรณ์จากแกนยึด

- 1 กดแท็บปลดหรือปุ่มบนแกนยึด
- 2 เอียงอุปกรณ์มาข้างหน้า

### การถอดแกนยึดจากแท่นยึดติด กระจก

- 1 หมุนแกนยึดอุปกรณ์ไปทางขวาหรือซ้าย
- 2 ใช้แรงดึงจนกระทั่งเบ้าที่แกนยึดคลายออก จากลูกกลมบนแท่นยึดกระจก

### การถอดแท่นยึดกระจกจากกระจก หน้ารถ

- 1 ดันคานโยกบนแท่นยึดกระจกมาทางคุณ
- 2 ดึงแท็บบนแท่นยึดกระจกมาทางคุณ

# การชื้อแผนที่เพิ่มเติม

- 1 ไปที่หน้าผลิตภัณฑ์ของอุปกรณ์ของคุณที่ Garmin.com
- 2 คลิกที่แท็บ **Maps**
- 3 ทำตามคำแนะนำบนหน้าจอ

# การชื้ออุปกรณ์เสริม

ตรวจสอบกั้บตัวแทนจำหน่ายในท้องถิ่น

# ข้อมูลจำเพาะ

| ช่วงอุณหภูมิขณะ                                | จาก -20° ถึง 60°ซ.    |
|------------------------------------------------|-----------------------|
| ใช้งาน                                         | (จาก -4° ถึง 140°ฟ.)  |
| ช่วงอุณหภูมิขณะ                                | จาก 0° ถึง 45°ซ. (จาก |
| ชาร์จไฟ                                        | 32° ถึง 113°ฟ.)       |
| กำลังไฟอินพุต<br>(รถหรือแหล่งจ่าย<br>ไฟภายนอก) | 8–28 Vdc              |

| อายุแบดเดอรี่                | ได้ถึง 2 ชั่วโมงขึ้นอยู่<br>กับการใชงานและการ<br>ตั้งค่า |
|------------------------------|----------------------------------------------------------|
| ประเภทของ<br>แบตเตอรี่       | ลิเธียมไอออน                                             |
| ช่วงแรงดันไฟฟ้า<br>แบตเตอรี่ | 3.0 V-4.2 V                                              |

# การแก้ไขปัญหา แท่นยึดกระจกไม่ติดอยู่บนกระจก หน้ารถของฉัน

- ทำความสะอาดแท่นยึดกระจุกและกระจก หน้ารถด้วยรับบิ้งแอลกอฮอล์
- 2 เช็ดให้แห้งด้วยผ้าที่แห้งสะอาด
- 3 ติดแท่นยึดกระจก (การเชื่อมต่ออุปกรณ์กับ แหล่งจ่ายไฟรถยนด์)

### อุปกรณ์ของฉันรับสัญญาณ ดาวเทียมไม่ได้

- ตรวจสอบว่าการจำลองการนำทางไม่ได้ ถูกเลือกไว้ (การตั้งค่าการนำทาง)
- นำอุปกุรณ์ของคุณออกจากที่จอดรถ และอยู่หางจากดึกสูงและตนไม้
- อยู่นิ่งกั้บที่เป็นเวลา หลายนาที

# ชาร์จอุปกรณ์ในรถของฉันไม่ได้

- ตรวจสอบพีวส์ในสายชาร์จไฟรถ (การ เปลี่ยนพีวส์สายชาร์จไฟรถ)
- ตรวจสอบว่ารถสตาร์ทเครื่องอยู่และมี การจายไฟไปยังแหล่งจายไฟ
- ดรวจสอบอุณหภูมิภายในของรถว่าอยู่ ระหว่าง 0° และ 45°ช. (ระหว่าง 32° และ 113°ฟ.)
- ตรวจสอบว่าฟีวส์ในรถไม่ขาดในแหล่ง จ่ายไฟของรถ

### แบตเตอรี่ของฉันชาร์จแล้วอยู่ได้ ไม่นาน

- ลดความสว่างหน้าจอ (การตั้งค่าการ แสดงผล)
- ลดเวลาการพักหน้าจอ (การตั้งค่าการ แสดงผล)
- ลดระดับเสียงลง (การปรับระดับเสียง)

- ให้อุปกรณ์เข้าสู่โหมดพักหน้าจอเมื่อไม่ ใช้งาน (การเข้าและออกจากโหมดพัก หน้าจอ)
- ให้อุปกรณ์ของคุณอยู่ห่างจากอุณหภูมิ รอนหรือเย็นจัด
- อย่าปล่อยให้อุปกรณ์ของคุณตากแดด ทิ้งไว้

### อุปกรณ์ของฉันไม่แสดงว่า เป็นไดรฟที่ถอดออกได้ใน คอมพิวเตอร์ของฉัน

ในคอมพิวเตอร์ที่ใช้ Windows ส่วนมาก อุปกรณ์จะเชื่อมต่อโดยใช้ Media

Transfer Protocol (MTP) ในโหมด MTP, อุปกรณ์ปรากฏเป็นอุปกรณ์พกพาและไม่ได้ เป็นไดร์ฟที่ถอดออกได้ โหมด MTP รองรับ โดย Windows 7, Windows Vista<sup>®</sup>, และ Windows XP Service Pack 3 ที่มี Windows Media Player 10

#### อุปกรณ์ของฉันไม่แสดงว่าเป็น อุปกรณ์พกพาในคอมพิวเตอร์ ของฉัน

บนคอมพิวเตอร์ Mac และ Windows บางรุ่น อุปกรณ์จะเชื่อมต่อโดยใช่โหมดอุปกรณ์เก็บ ขอมูล USB ในโหมดอุปกรณ์เก็บขอมูล USB,

อุปกรณ์ปรากฏเป็นไดรฟ์หรือ volume ที่ ถอดออกได้, และไม่เป็นอุปกรณ์แบบพกพา Windows เวอร์ชั่นก่อนหน้า Windows XP Service Pack 3 ใช้โหมดอุปกรณ์เก็บข้อมูล USB

อุปกรณ์ของฉันไม่ปรากฏเป็นอุปกรณ์พกพา หรือไดรฟ์หรือ volume ที่ถอดออกได้อย่างใด อย่างหนึ่งบนคอมพิวเตอร์ของฉัน

- 1 ถอดสาย USB ออกจากคอมพิวเตอร์ของ คุณ
- 2 ปิดใช้งานอุปกรณ์

3 ด่อสาย USB เข้ากับพอร์ต USB บน คอมพิวเตอร์ของคุณและเข้ากับอุปกรณ์ของ คุณ

**เคล็ดลับ:** อุปกรณ์ของคุณควรถูกเชื่อมต่อ โดยตรงกับพอร์ด USB บนคอมพิวเตอร์ของ คุณและไม่ต่อผ่านฮับ USB

อุปกรณ์จะเปิดและเข้าสู่โหมด MTP หรือโหมด อุปกรณ์เก็บข้อมูล USB โดยอัตโนมัติ ภาพของ อุปกรณ์ที่ถูกเชื่อมต่อกับคอมพิวเตอร์จะปรากฏ บนหน้าจออุปกรณ์

# Garmin.co.th

e-mail marketing.asia@garmin.com, or call Garmin Asia at +886-2-26429199 ext 2 Garmin International. Inc. 1200 East 151st Street. Olathe, Kansas 66062, USA Garmin (Europe) Ltd. Liberty House, Hounsdown Business Park Southampton, Hampshire, SO40 9LR UK **Garmin Corporation** No. 68, Zhangshu 2nd Road, Xizhi Dist. New Taipei City, 221, Taiwan (R.O.C.)

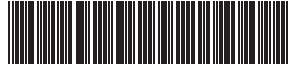

190- 01806- 22 © 2015 Garmin Ltd. or its subsidiaries